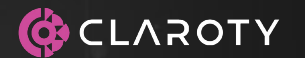

# TEAM82

Team82

# From Exploits to Forensic Evidence: Unraveling the Unitronics Attack

Noam Moshe Claroty Research, Claroty Team82

#### \$whoami

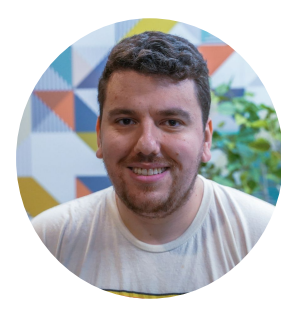

#### **Noam Moshe**

Vulnerability researcher mostly breaking IoT clouds. Master of Pwn @ Pwn2Own ICS 2023.

\* Special thanks to Claroty Team82 researchers: Sharon Brizinov, Vera Mens, Tomer Goldschmidt

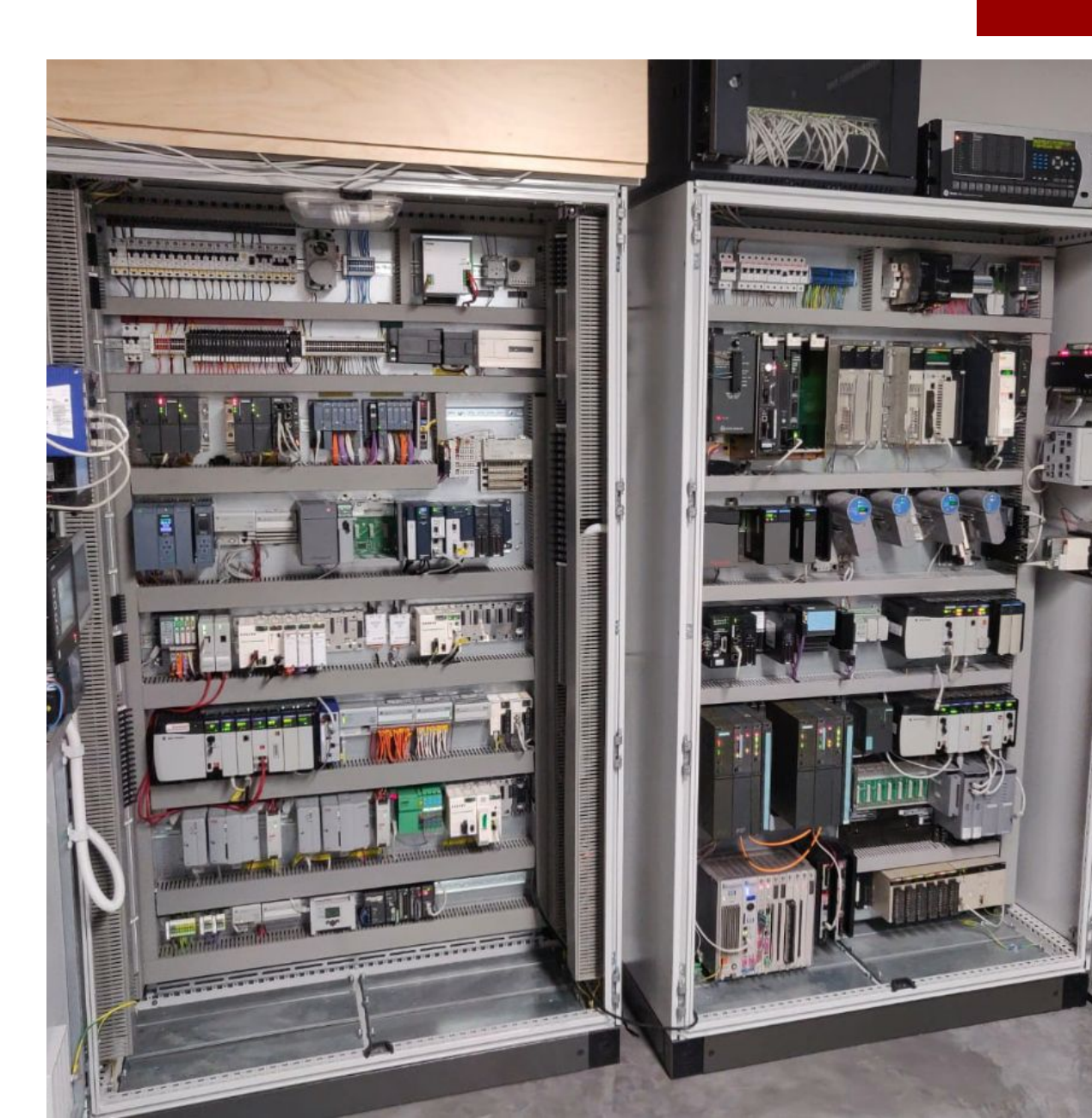

#### So what's the sitch?

r/PLC • 5 mo. ago zymurgtechnician

Whomp whomp... well, I'm glad I backed up the application!

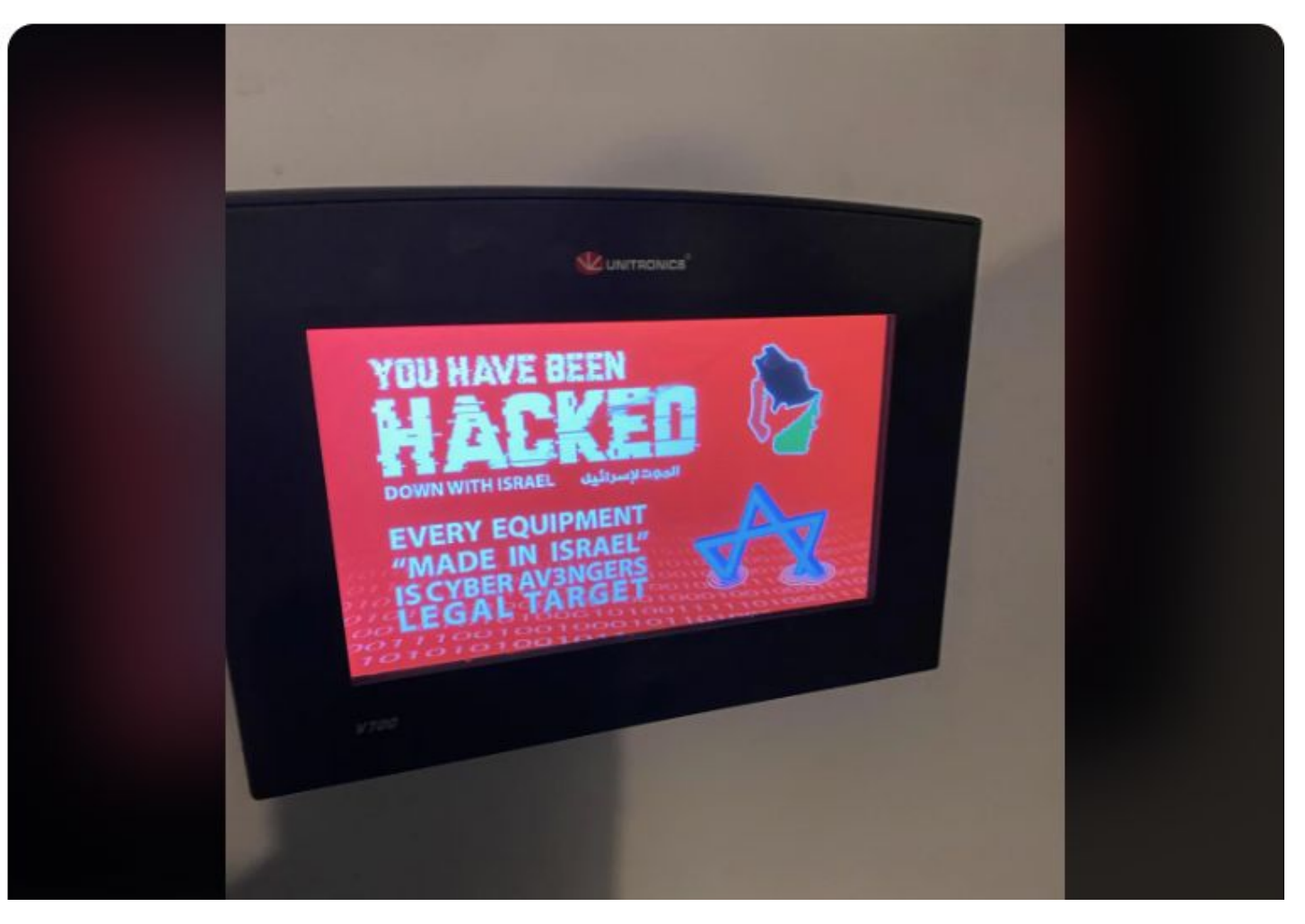

...

# So what's the sitch?

- Nov '23: APT targets Unitronics PLCs
  - CyberAv3ngers
- Used in water facilities worldwide

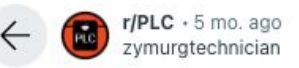

#### Whomp whomp... well, I'm glad I backed up the application!

A ...

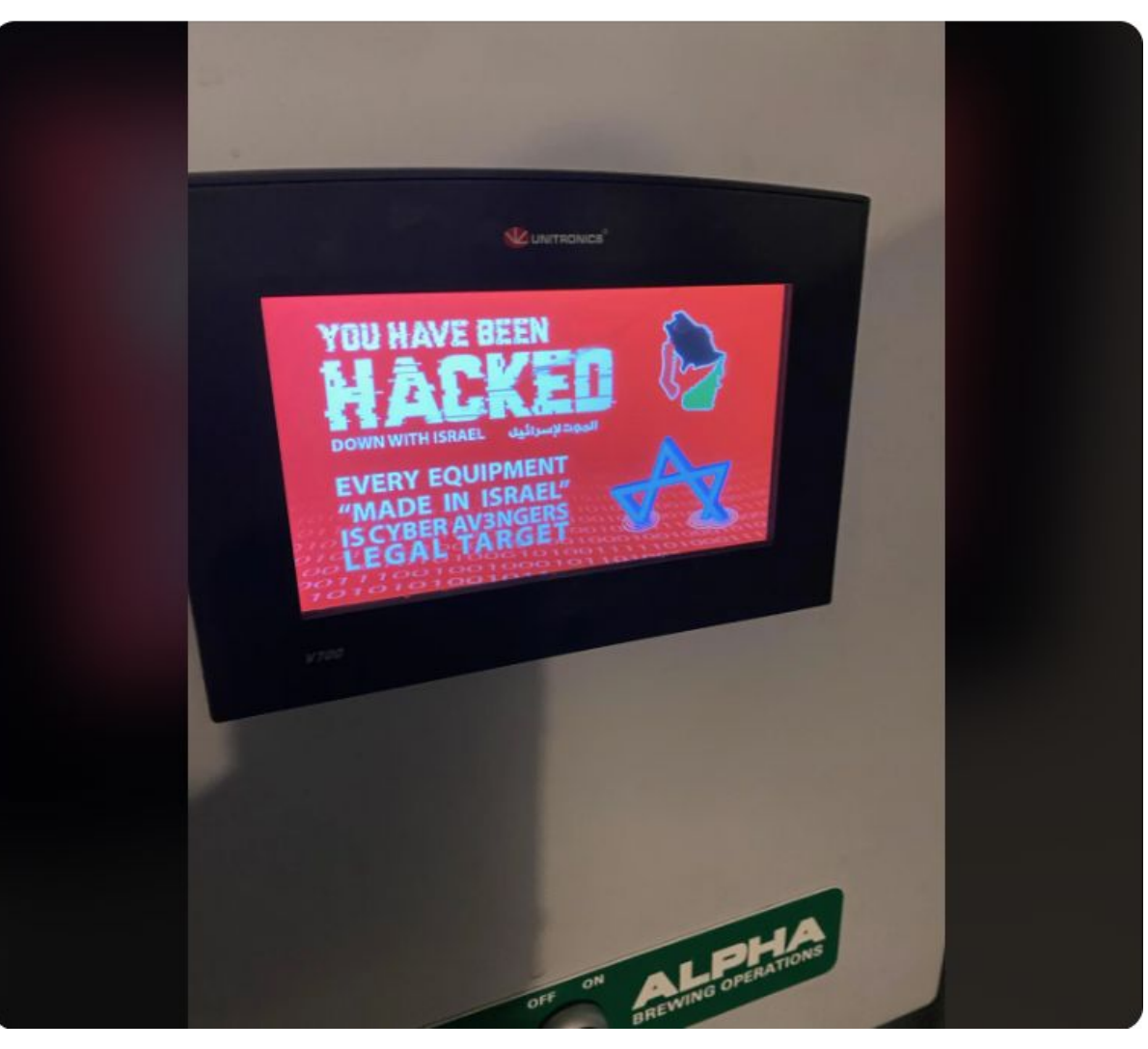

# So what's the sitch?

- Nov '23: APT targets Unitronics PLCs
  - CyberAv3ngers
- Used in water facilities worldwide
- Why??

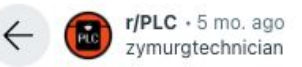

#### Whomp whomp... well, I'm glad I backed up the application!

🔒 ···

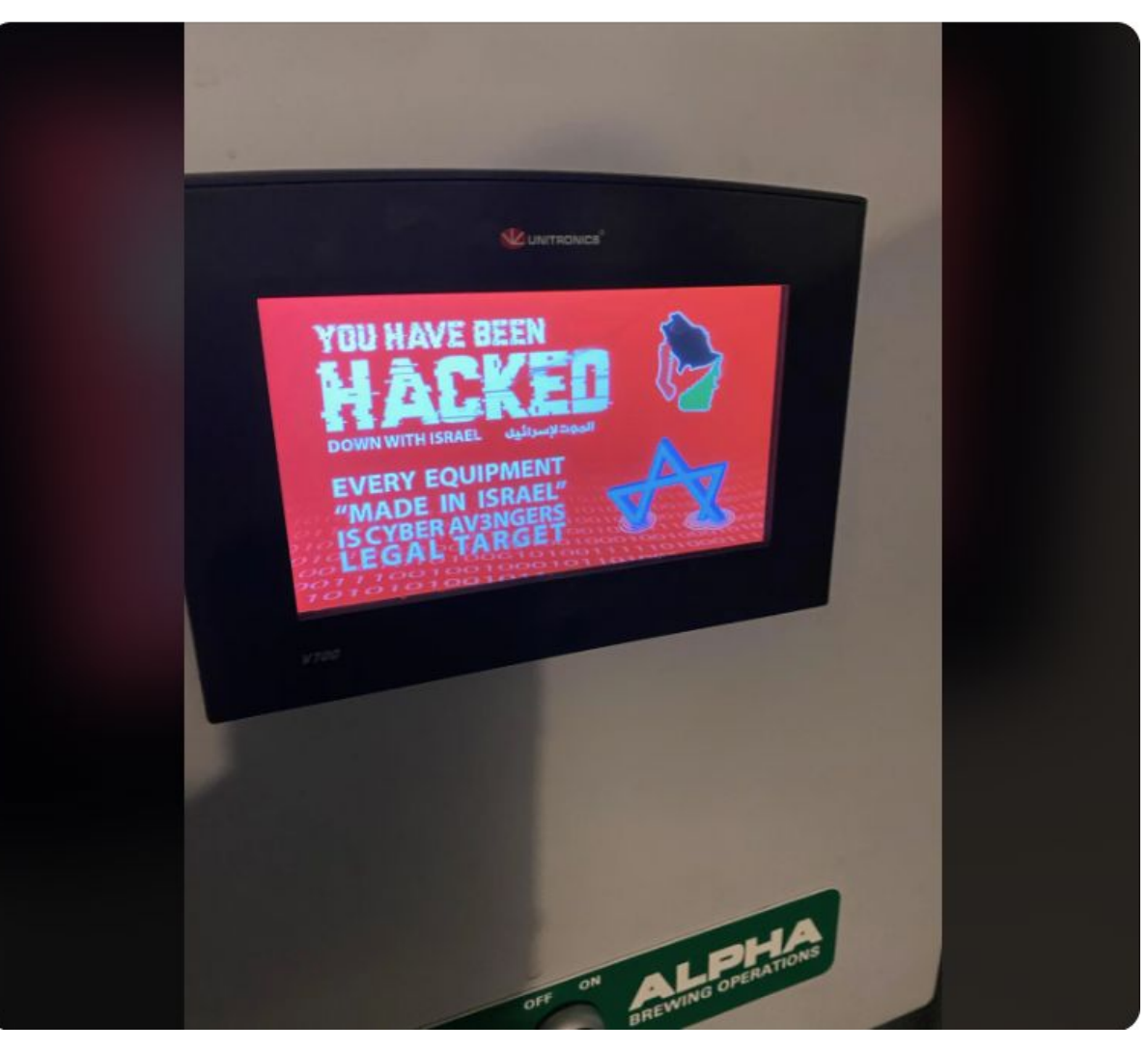

# **Fear and Panic**

#### US sanctions Iranian officials over cyber-attacks on water plants

2 February 2024 By Azadeh Moshiri, BBC News < Share

SECURITY / TECH / POLICY

# Iranian-Linked Hacks Expose Failure to Safeguard US Water System

The EPA, lawmakers, water associations can't agree on rules

Nation's water systems are poorly protected from cyber threats

The US has imposed sanctions on six officials Revolutionary Guard Corps (IRGC) which it sa attacks on American water plants late last ye:

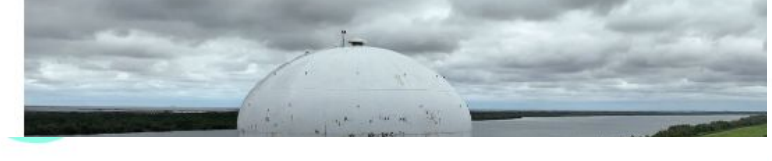

Iran-linked cyberattacks threaten equipment used in U.S. water systems and factories

PDATED DECEMBER 2, 2023 · 1:51 PM ET ()

Juliana Kim

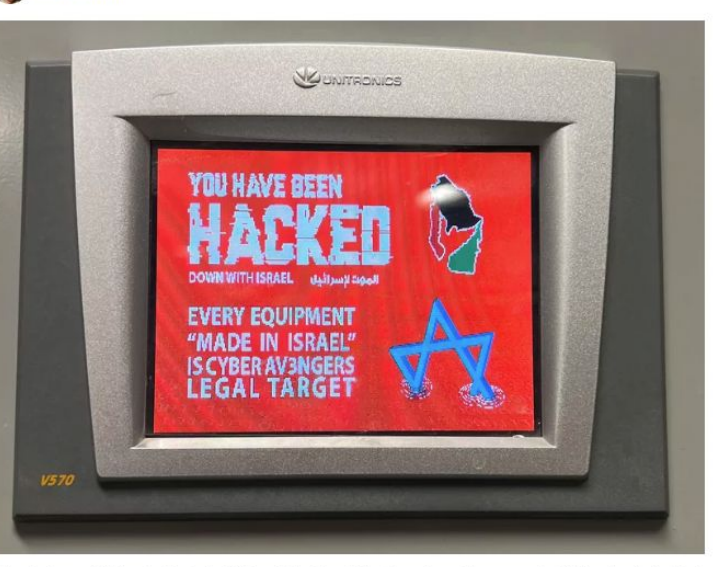

Cyberattacks are targeting US water systems, warns EPA and White House

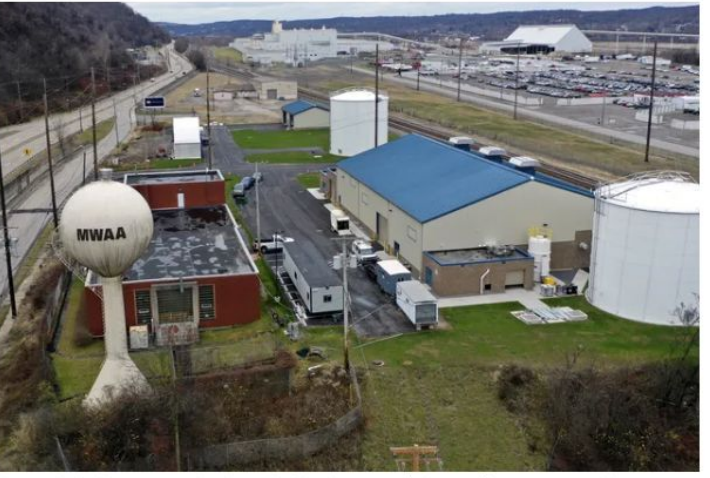

The Municipal Water Authority of Aliquippa, PA (pictured) was targeted by a cyber attack last year. Image: <u>AP Photo / Gene J Puskar</u>

/ States are being asked to assess vulnerabilities at water utilities following attacks linked the Chinese and Iranian governments.

By Jess Weatherbed, a news writer focused on creative industries, compuinternet culture. Jess started her career at TechRadar, covering news and hardware reviews.

Mar 20, 2024, 5:12 PM GMT+2

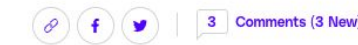

This photo provided by the Municipal Water Authority of Aliquippa shows the screen of a Unitronics device that was hacked in Aliquippa, Pa., on Nov. 25. Municipal Water Authority of Aliquippa via AP

# Modern Defacing ICS Style

- Defacing HMI screens
- How?
  - Downloading new project
  - Override current logic
- Was the defacement the only thing the attackers did?

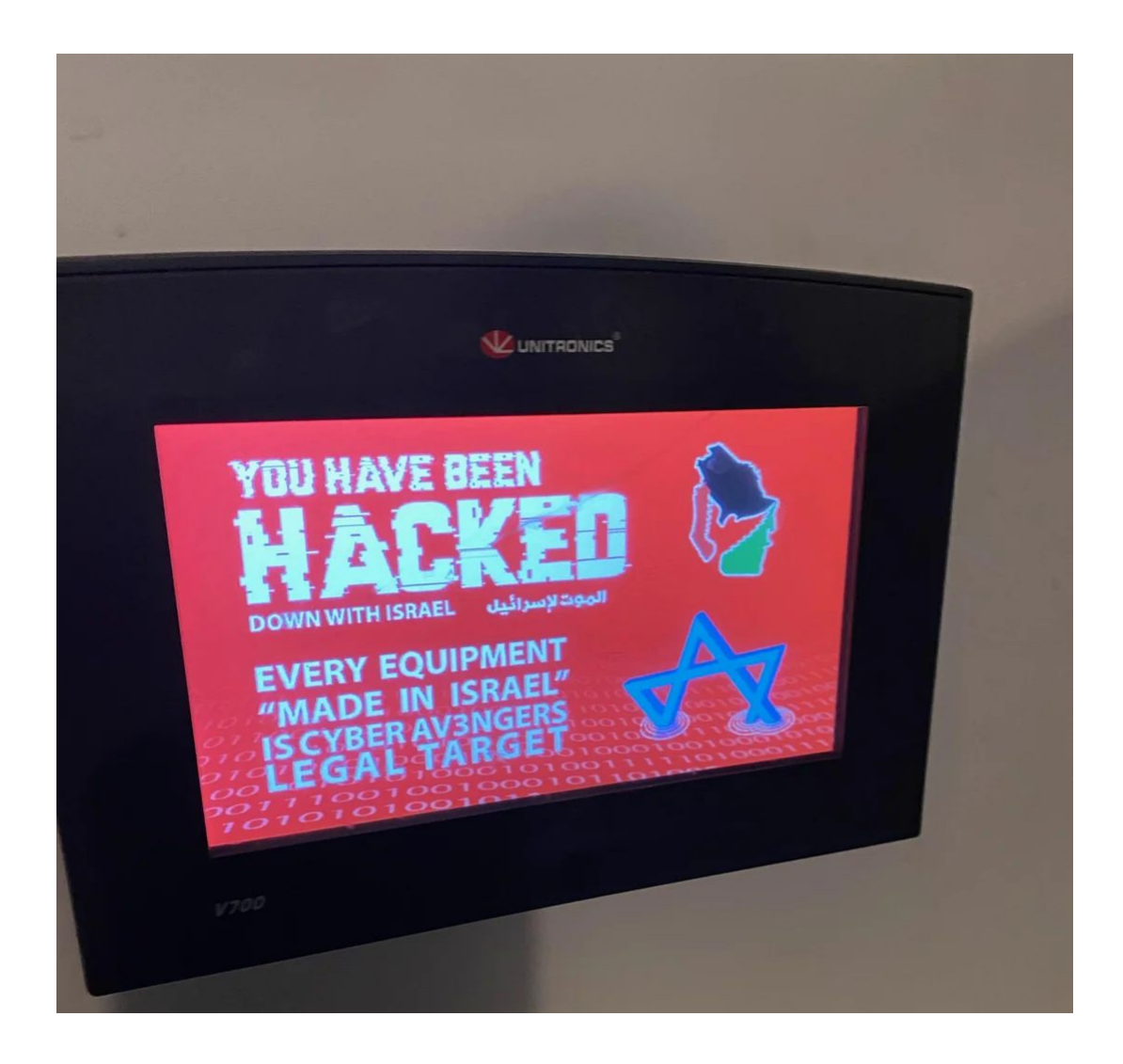

### **Not The First Time**

- Feb '22 Same attack on Israeli devices:
  - 1.5~ years prior
- Same PLC lineup
- Attackers were not identified
  - Probably same APT: shared assets

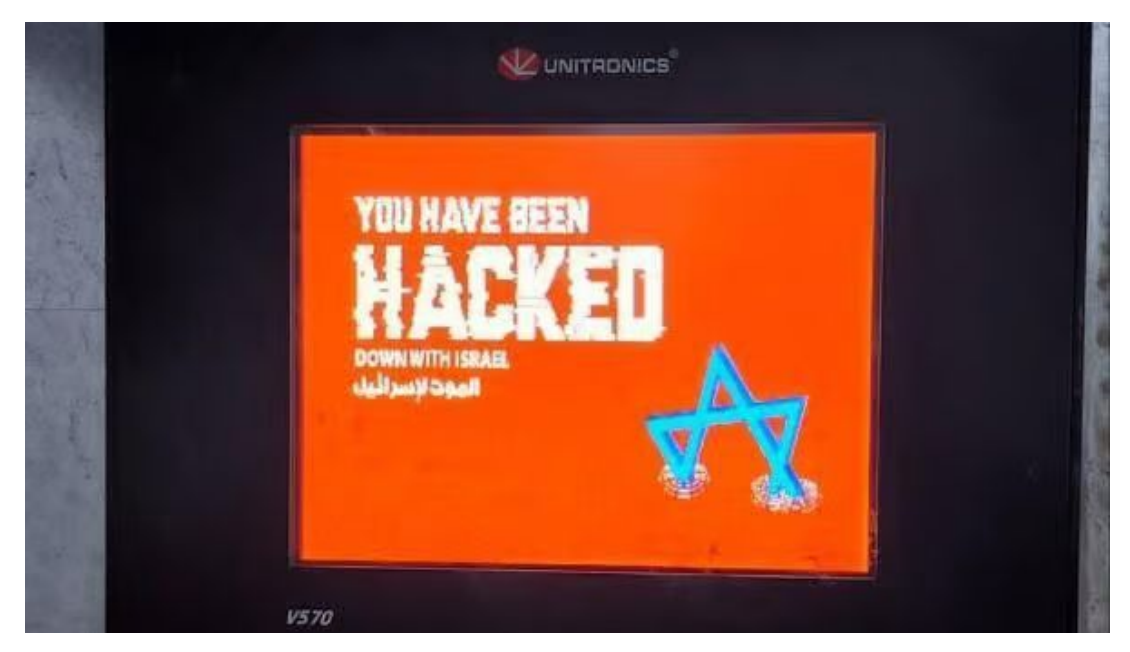

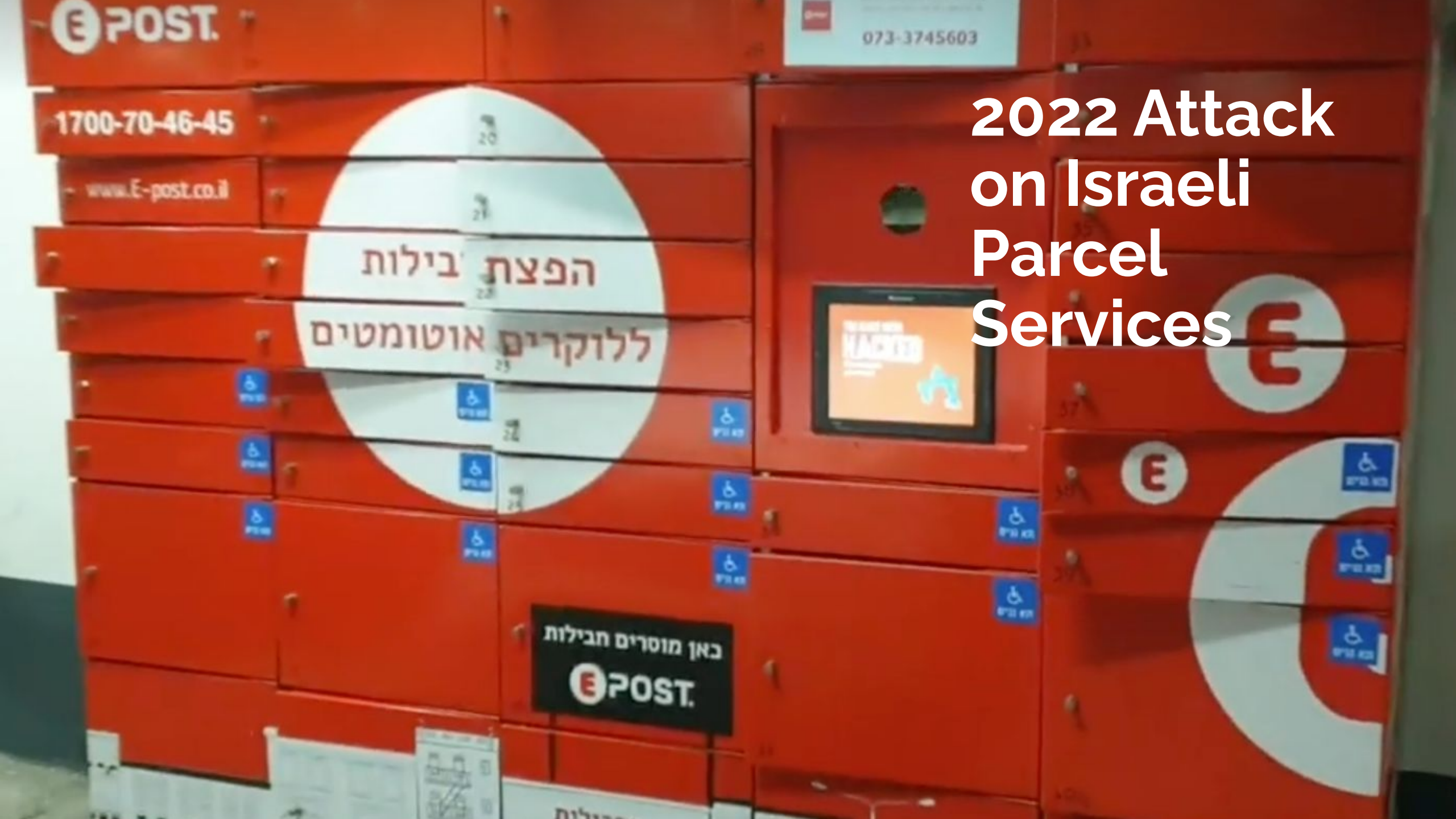

# **Unitronics Vision 101**

- PLC + HMI
- Vendor is an Israeli PLC makers
- Old PLCS Samba and Vision Series
- PCOM protocol (serial or TCP/20256)
- Almost no security mechanisms
  - No encryption
  - "Weak" authentication

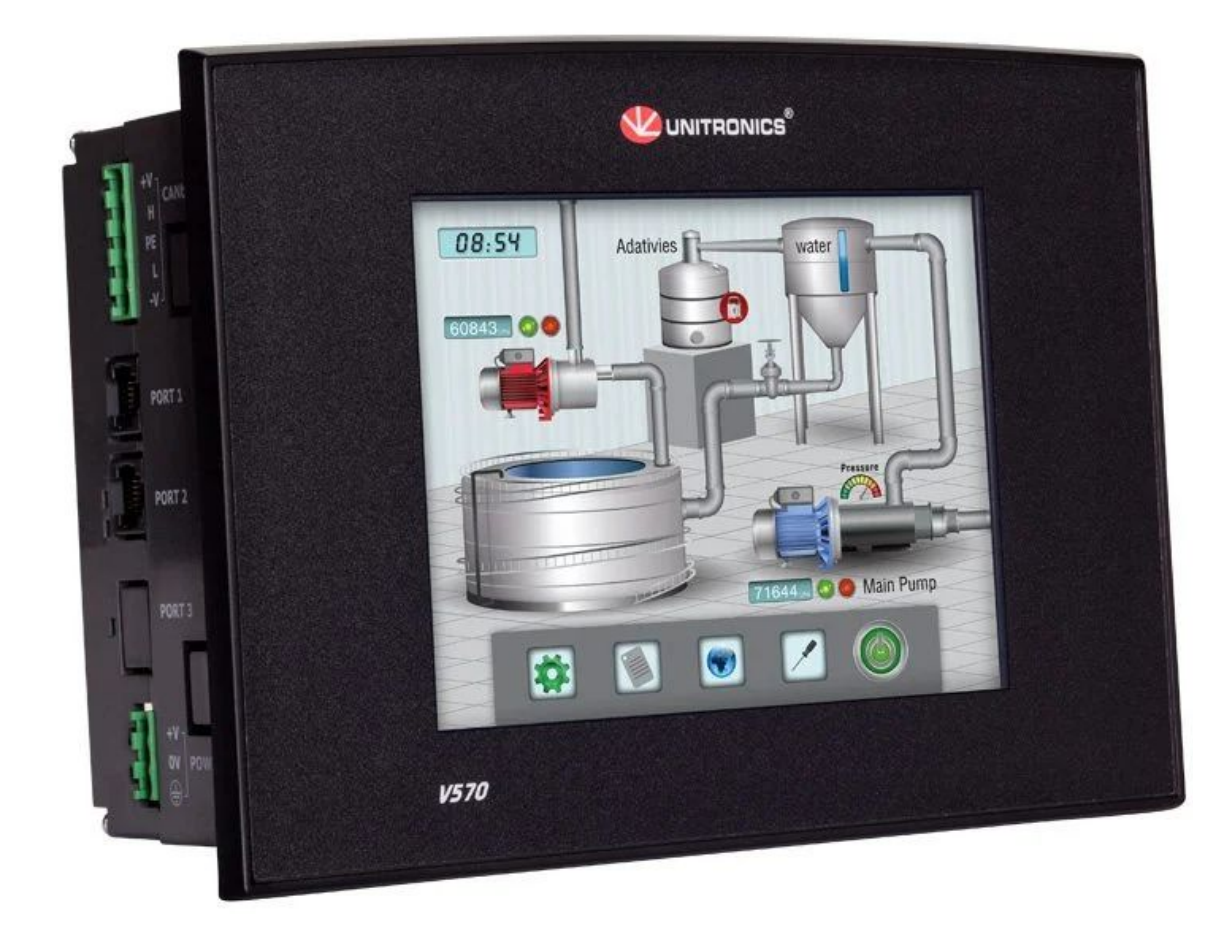

#### "Weak" Authentication?

- From CISA advisory, they recommend:
  - Change default password
  - Add PCOM password

#### 4. MITIGATIONS

- Change all default passwords on PLCs and HMIs and use a strong password. Ensure the Unitronics PLC default password "1111" is not in use.
- Set a password on PCOM-enabled sockets.

#### However...

#### More Like No Authentication!

- Prior to v9.9.00 no PCOM authentication
- To attack you need:
  - EWS: Visilogic
  - IP

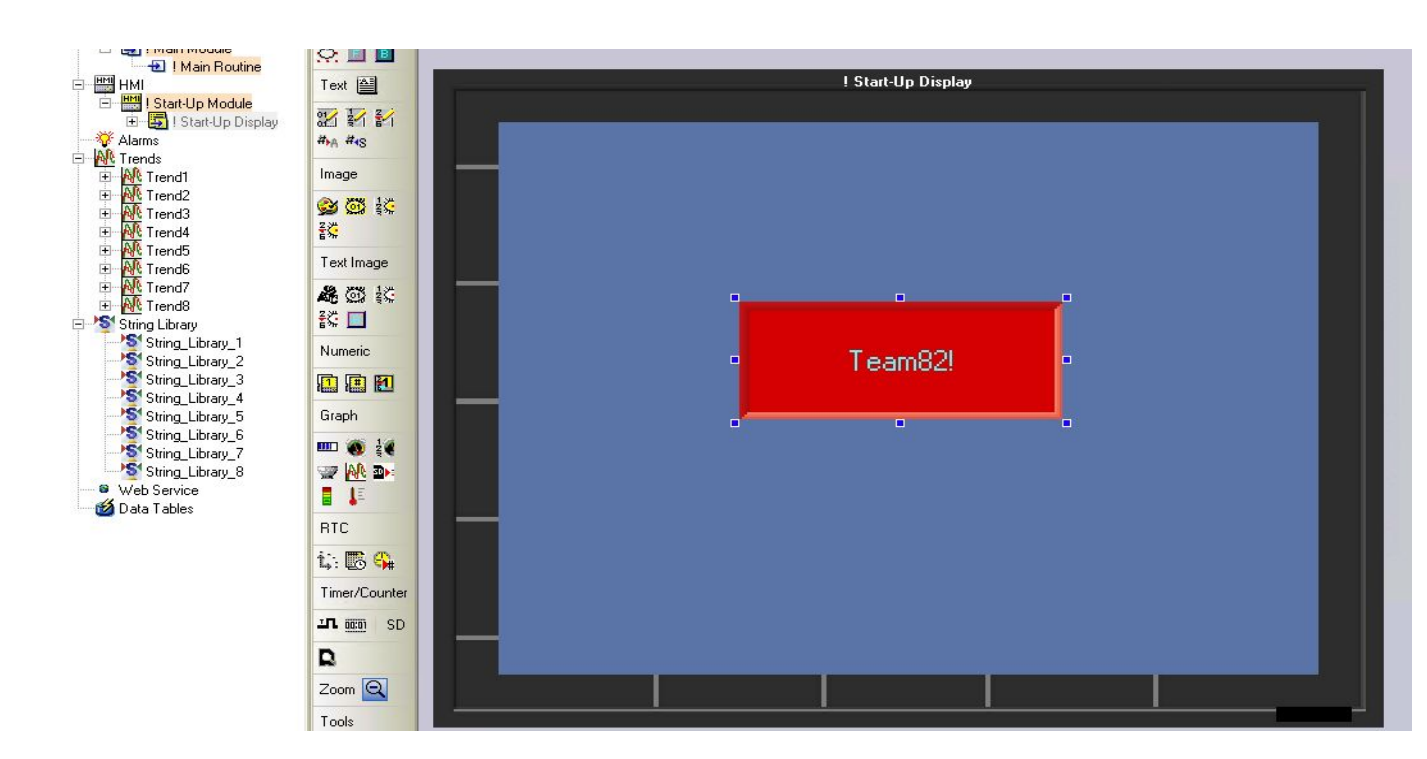

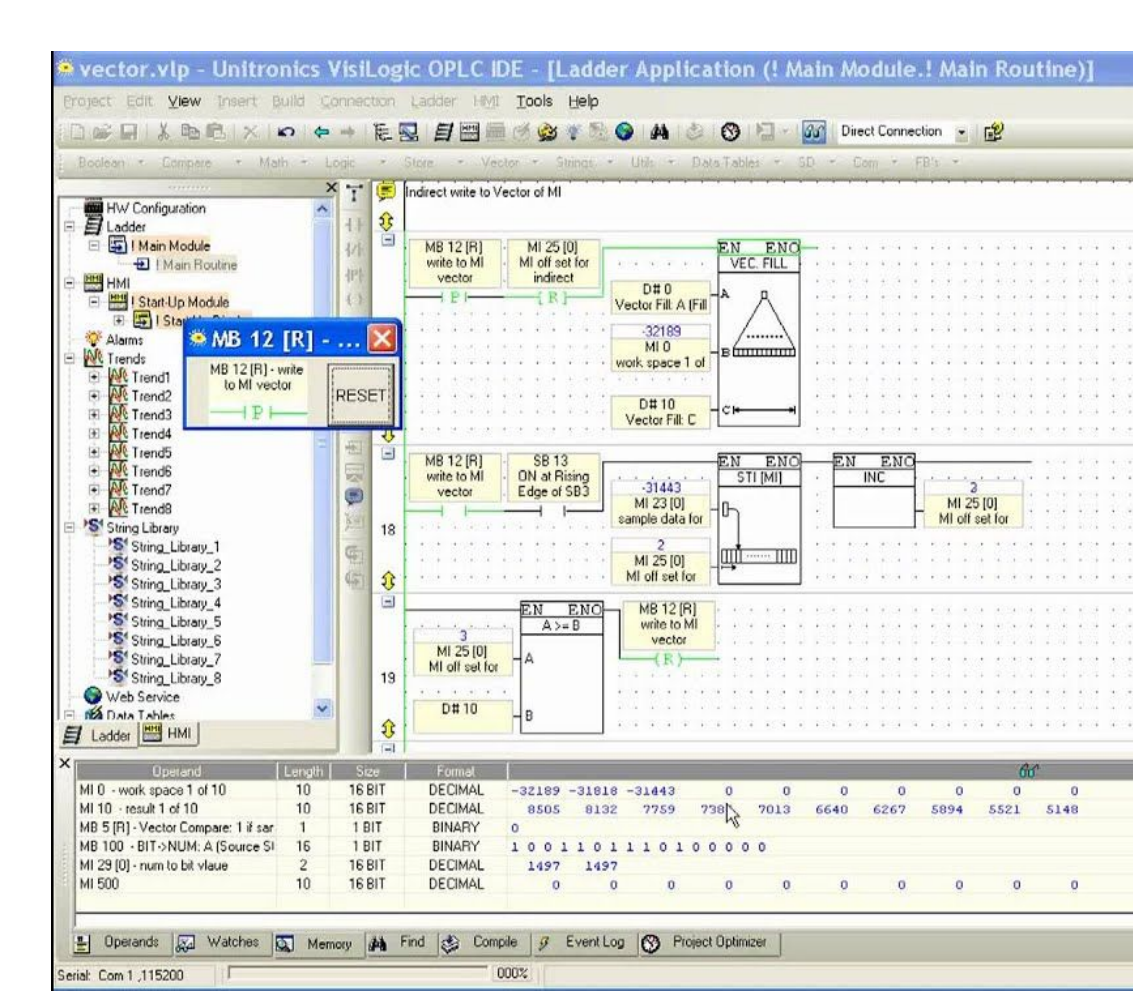

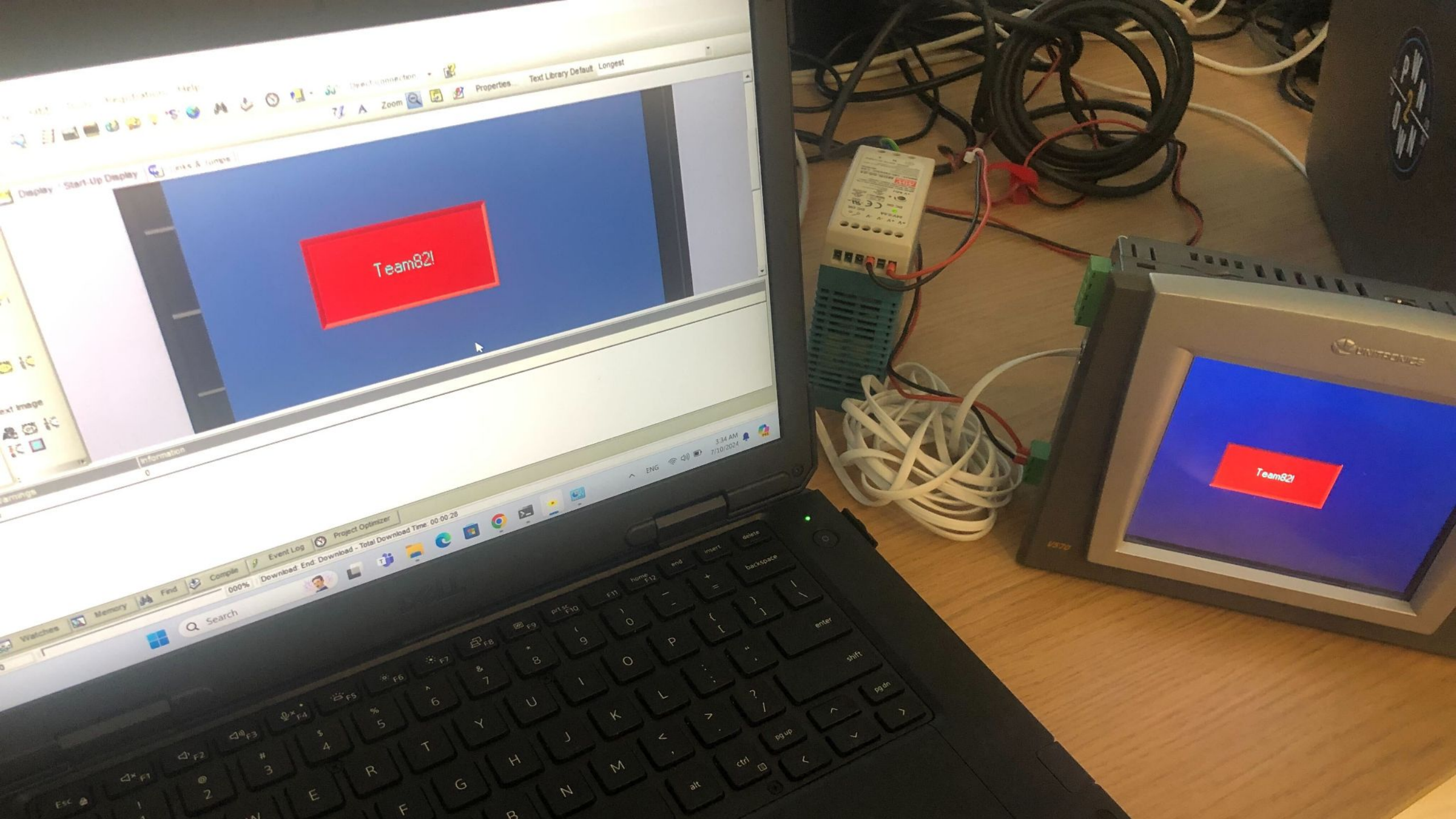

# There are no internet-facing PLCs right? Right???

#### **Hundreds of Exposed Devices**

- Using <u>shodan.io</u>:
  - 900 devices
  - PCOM exported
- Unpatched devices have no authentication!

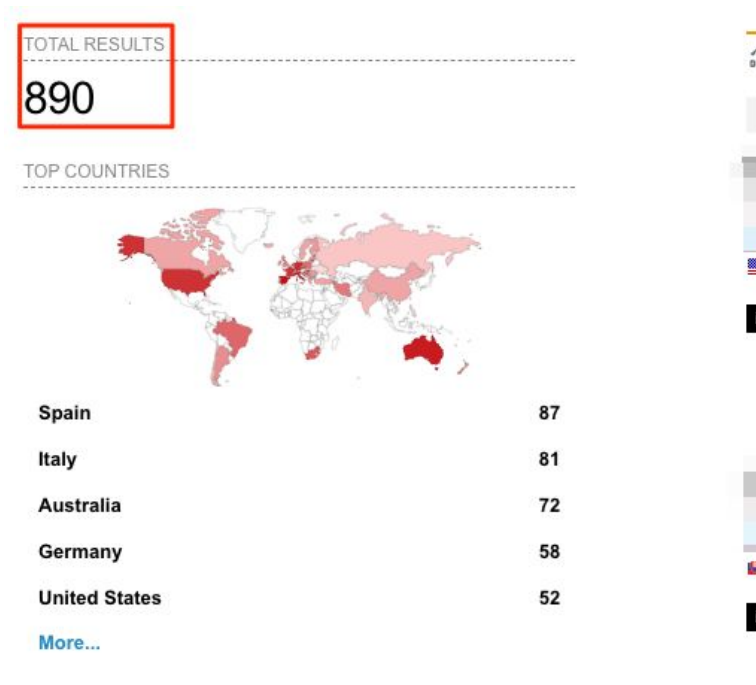

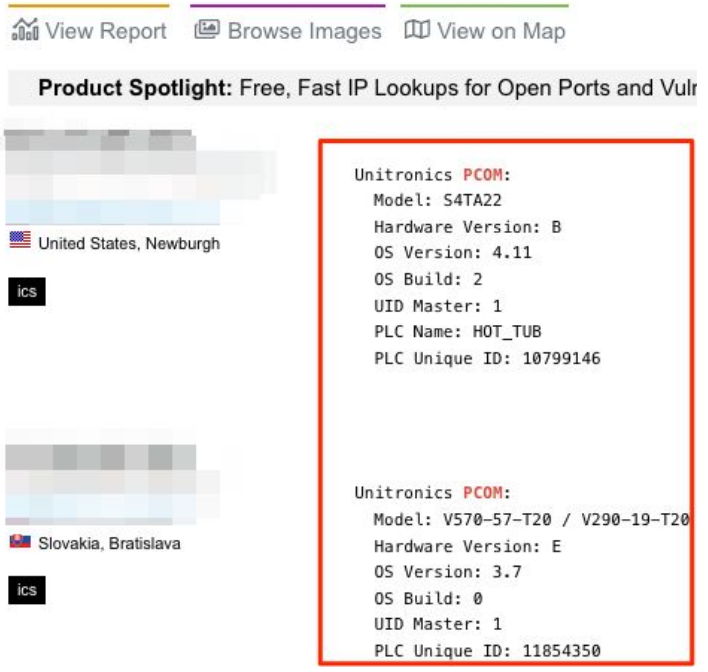

#### Real Video of the APT Attack!

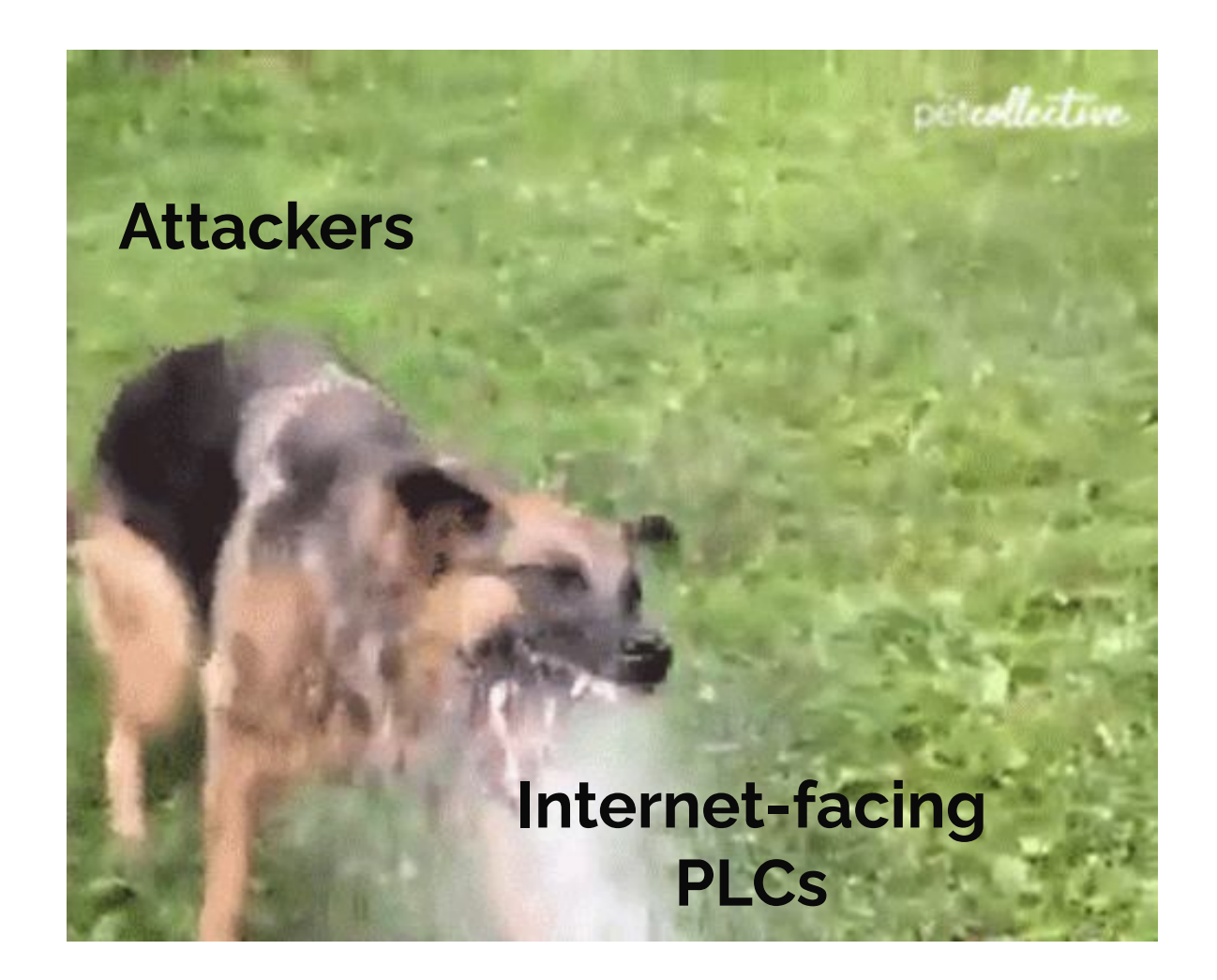

#### We Were Noted of This Attack

- We began investigating
  - There is no forensic tools for such device!
- Develop new forensic tools
  - Extract evidence from affected PLCs

#### We Were Noted of This Attack

- We began investigating
  - There is no forensic tools for such device!
- Develop new forensic tools
  - Extract evidence from attacked PLCs
- Wait, evidence from the PLC???
  - This is an embedded system!
  - This was a new-ish approach

# The Old Approach of Forensic in ICS

- In most cases evidence is collected from Windows machines
  - Triton, Stuxnet, ...

•In this case - attack did not involve Windows machines

- Can we extract forensic data from the PLC?
- No evidence was collected from PLCs
  - No evidence stored on PLC?
  - Not easy to collect it
  - Microsoft released a ICS evidence collection tool <u>ICSpector</u>

# So We Bought a Device...

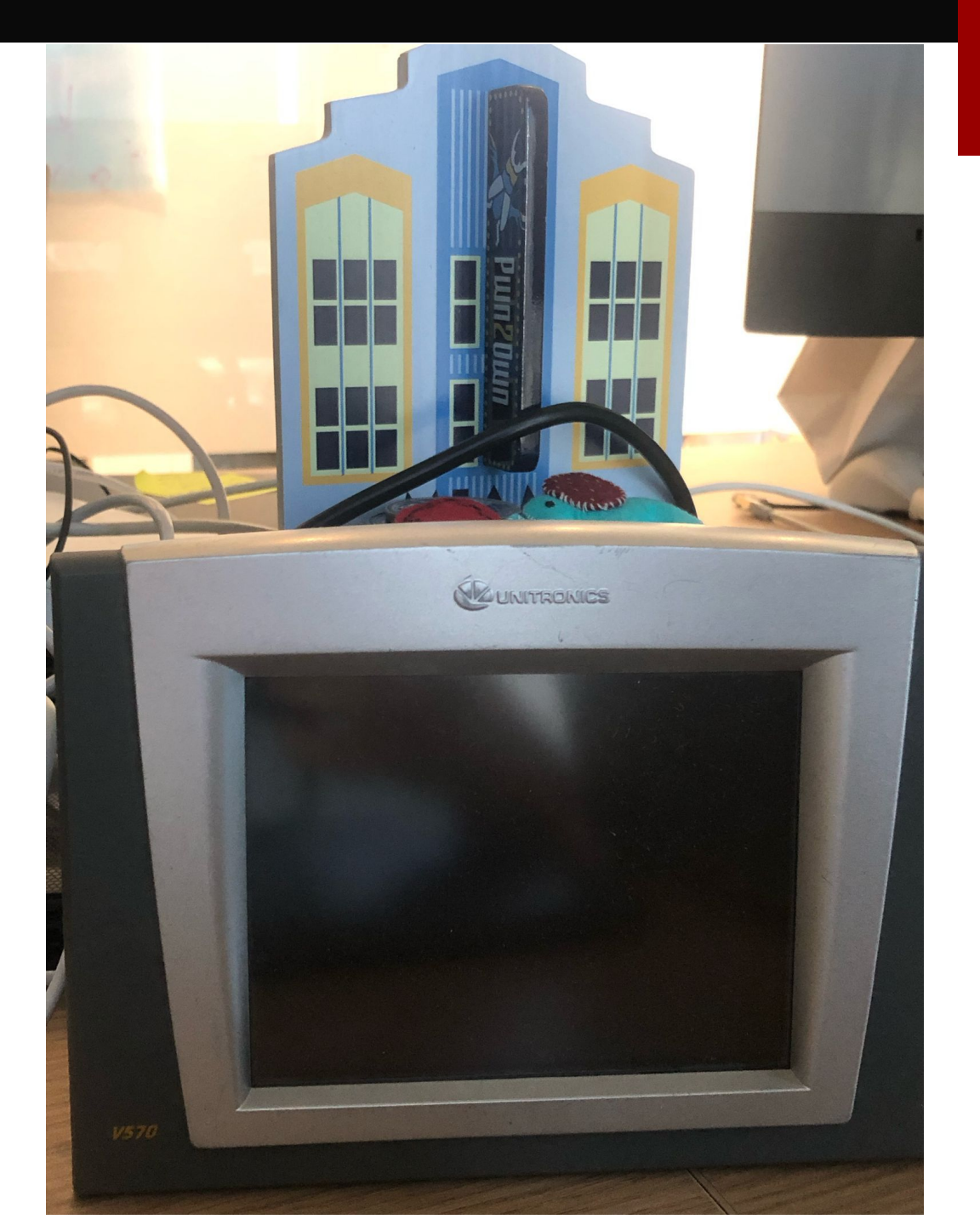

# Uh-oh, our device is missing an Ethernet card

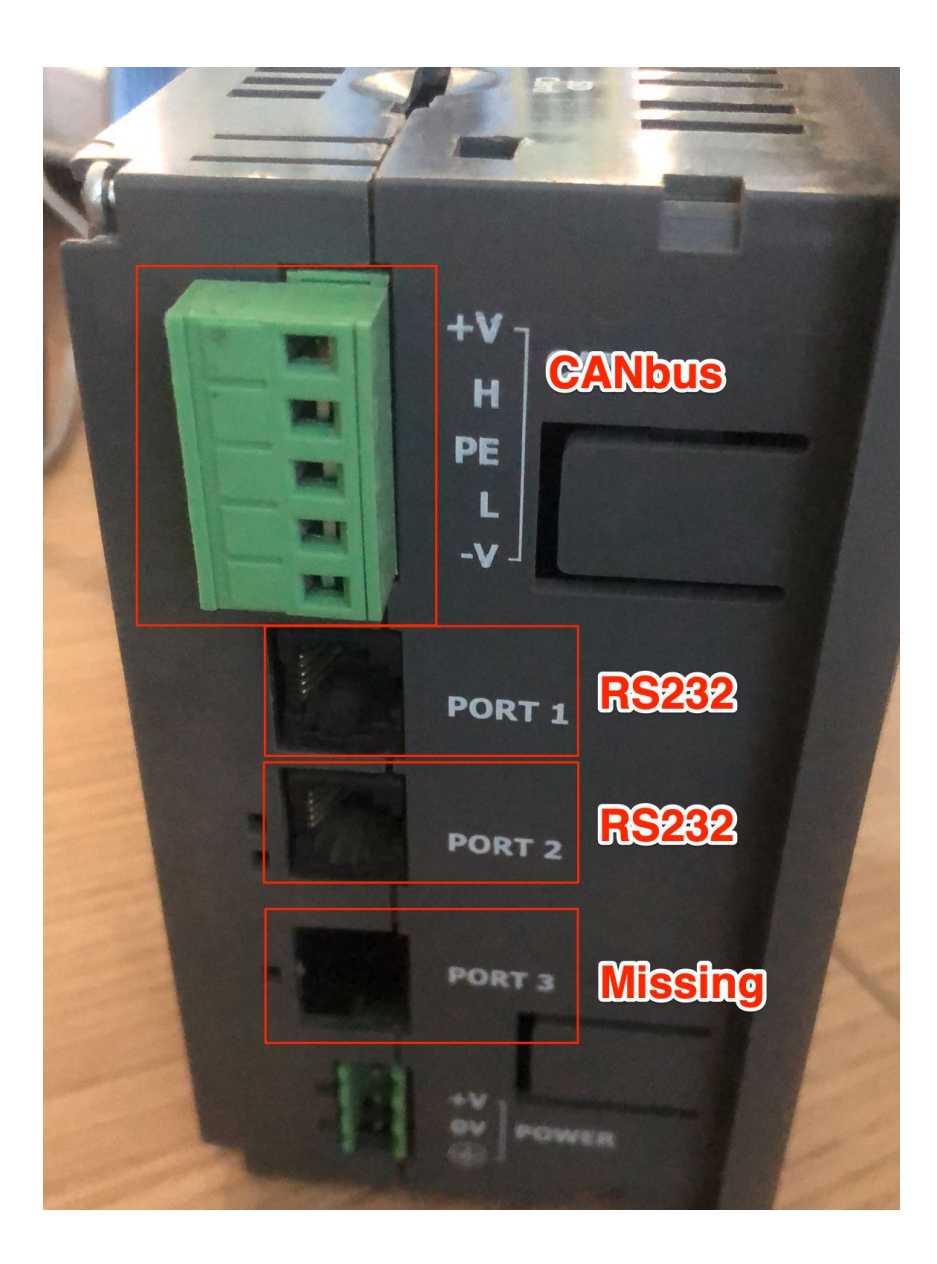

## Let's Build One!

# **Pin Layout**

\_\_\_

• Vision pin layout (RJ11):

|               | Description  | Pin # |
|---------------|--------------|-------|
|               | DTR signal   | 1*    |
| - Aller       | 0V reference | 2     |
|               | TXD signal   | 3     |
| ntroller Port | RXD signal   | 4     |
|               | 0V reference | 5     |
|               | DSR signal   | 6*    |

# **Pin Layout**

• Vision pin layout (RJ11):

|                | Description  | Pin # |
|----------------|--------------|-------|
|                | DTR signal   | 1*    |
|                | 0V reference | 2     |
| a 2004 met 10  | TXD signal   | 3     |
| ontroller Port | RXD signal   | 4     |
|                | 0V reference | 5     |
|                | DSR signal   | 6*    |

• DB9 pin layout:

| Pin # | Signal |
|-------|--------|
| 1     | DCD    |
| 2     | RX     |
| 3     | ΤХ     |
| 4     | DTR    |
| 5     | GND    |
| 6     | DSR    |
| 7     | RTS    |
| 8     | CTS    |
| 9     | RI     |

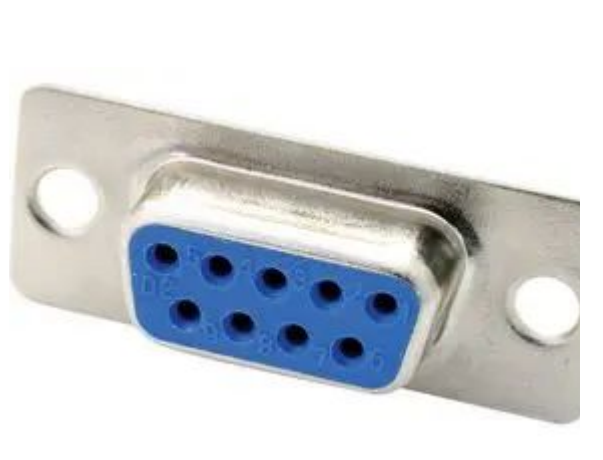

**DB9M Connector** 

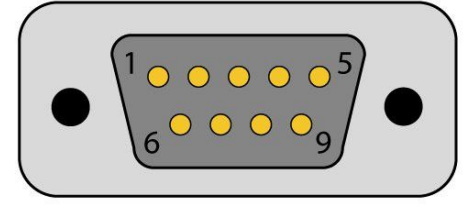

# **Pin Layout**

• Vision pin layout (RJ11):

• DB9 pin layout:

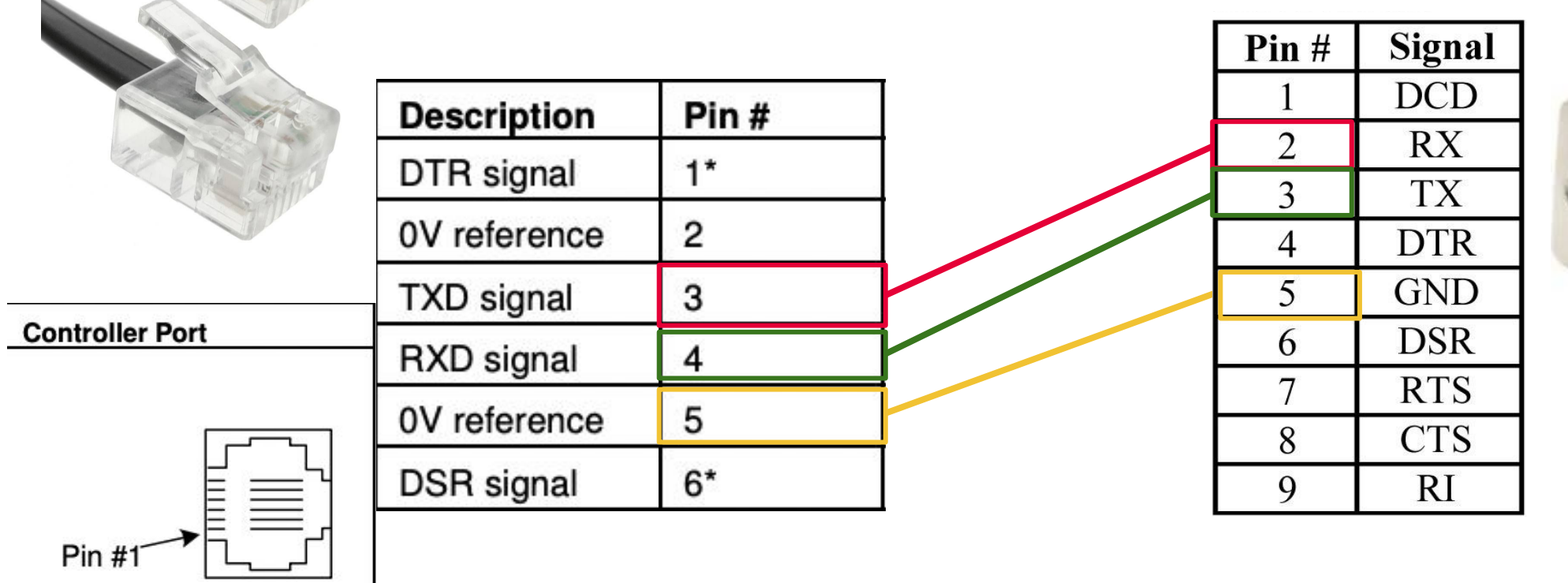

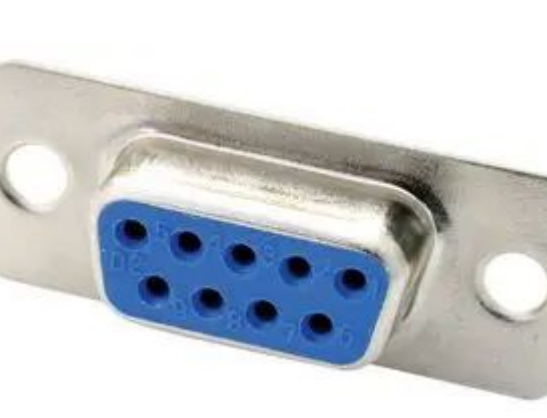

**DB9M Connector** 

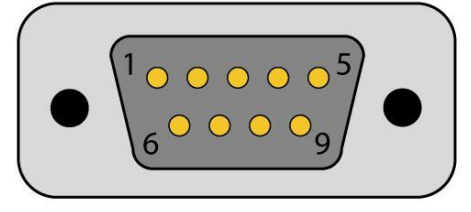

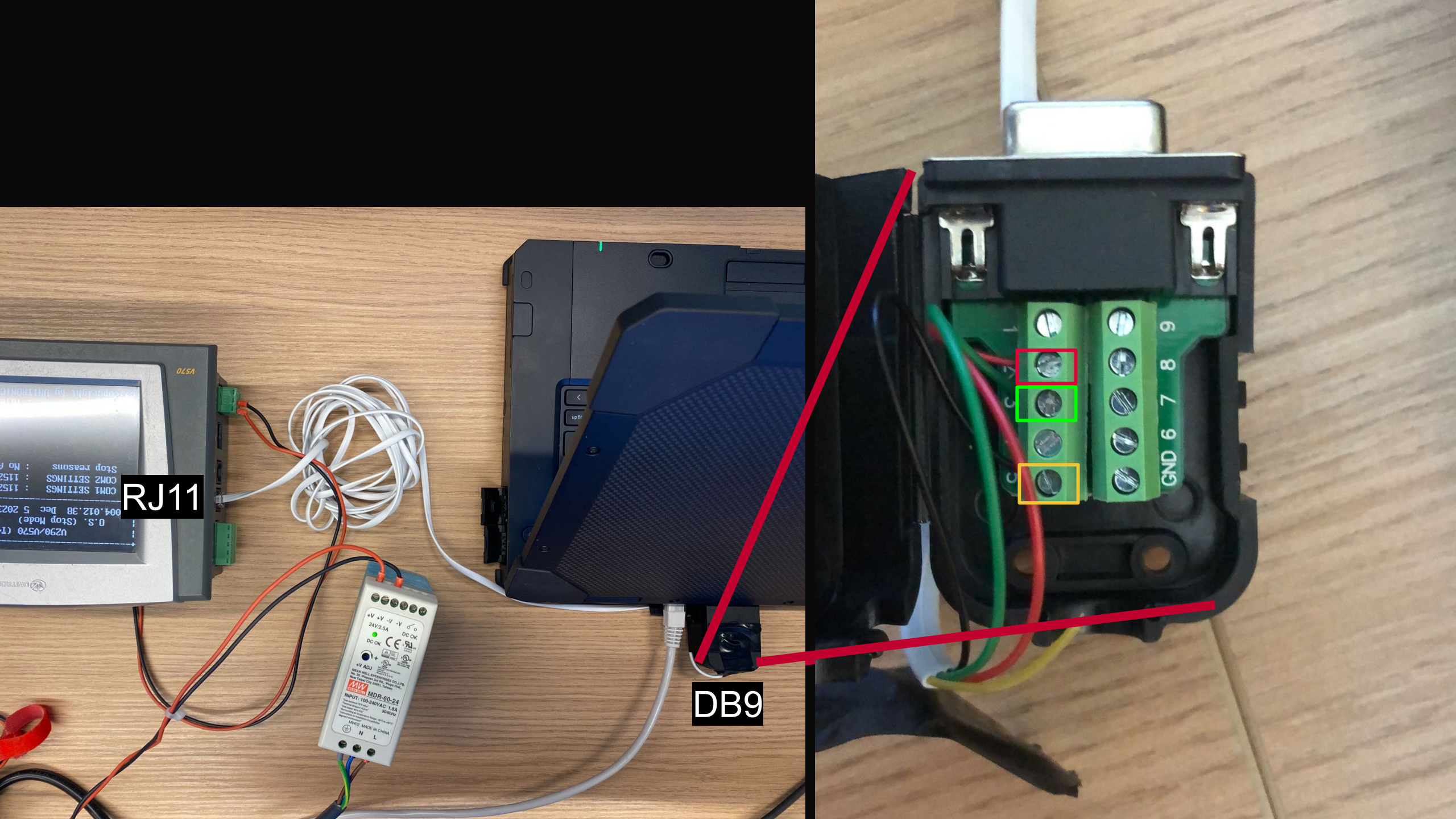

# **Connecting EWS to PLC Using Serial**

- We can connect to the PLC
- Can debug/RE the binaries
  - Start understanding the protocol

| • Communication     | n - PC settings X         |
|---------------------|---------------------------|
| Select Connection T | ype: Serial 💌             |
| PC Port: COI        | M 1 💌                     |
| Baud Rate: 576      | 00 👻                      |
| TimeOut: 6 sec      | ▼ Retries: 3 ▼            |
| O Within Network    | (Unit ID)                 |
| Model:              | V570-57-T40 / V290-19-T40 |
| Hardware Rev:       | С                         |
| OS Version:         | 0/S: 4.12 (38)            |
| Get                 | OPLC Information          |
|                     | Exit Help                 |
|                     |                           |

# **Connecting EWS to PLC Using Serial**

- But...
- We cannot MiTM/sniff the packets
  - Engineering Work Station opens serial port in exclusive mode
  - Cannot capture data

| Select Connection 1                                                                                                    | Type: Serial 💌                                                                                       |
|----------------------------------------------------------------------------------------------------|----------------------------------------------------------------------------------------------------|
| PC Port: CO                                                                                                    | M 1 🔻                                                                                                |
| Baud Rate: 576                                                                                                    | 500 -                                                                                                |
| TimeOut: 6 sec                                                                                                    | Retries: 3 V                                                                                         |
| Communicate with<br>C Direct Connect<br>Within Network                                                                      | i OPLC<br>ion<br>k (Unit ID)                                                                         |
| Communicate with<br>C Direct Connect<br>Within Network<br>OPLC Information                                                  | i OPLC<br>ion<br>k (Unit ID)                                                                         |
| Communicate with<br>Direct Connect<br>Within Network<br>OPLC Information<br>Model:                                          | OPLC<br>ion<br>k (Unit ID)                                                                           |
| Communicate with<br>Direct Connect<br>Within Network<br>OPLC Information<br>Model:<br>Hardware Rev:                         | OPLC<br>ion<br>k (Unit ID)                                                                           |
| Communicate with<br>Direct Connect<br>Within Network<br>OPLC Information<br>Model:<br>Hardware Rev:<br>OS Version:          | oPLC<br>ion<br>k (Unit ID)<br>V570-57-T40 / V290-19-T40<br>C<br>O/S: 4.12 (38)                       |
| Communicate with<br>C Direct Connect<br>Within Network<br>OPLC Information<br>Model:<br>Hardware Rev:<br>OS Version:<br>Get | OPLC<br>ion<br>k (Unit ID)<br>V570-57-T40 / V290-19-T40<br>C<br>O/S: 4.12 (38)<br>t OPLC Information |

# Let's figure out a plan

#### **Current Situation**

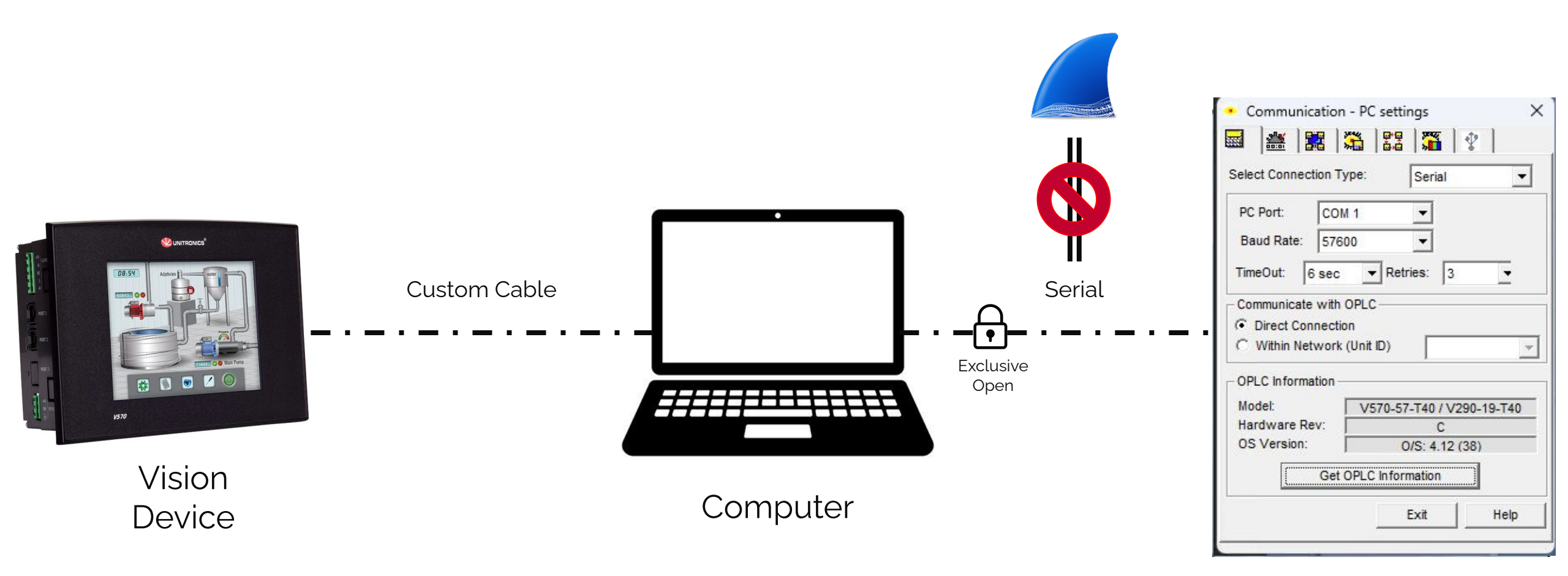

EWS

#### **Current Situation**

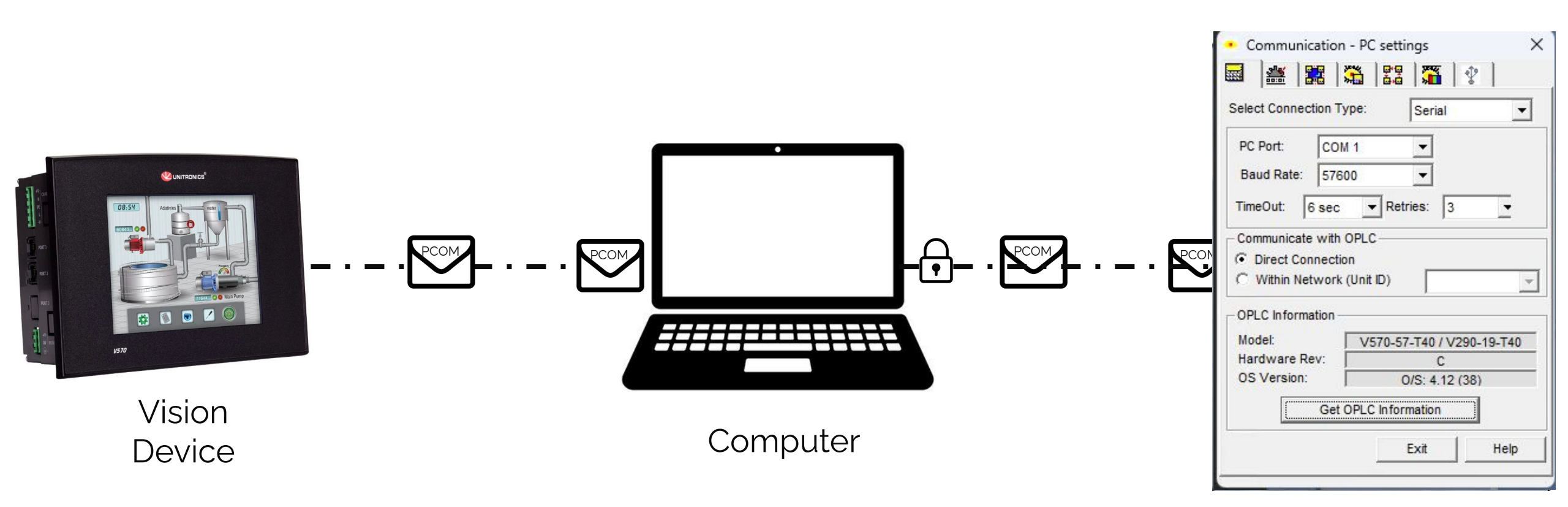

#### What We Want - MiTM & Sniffing

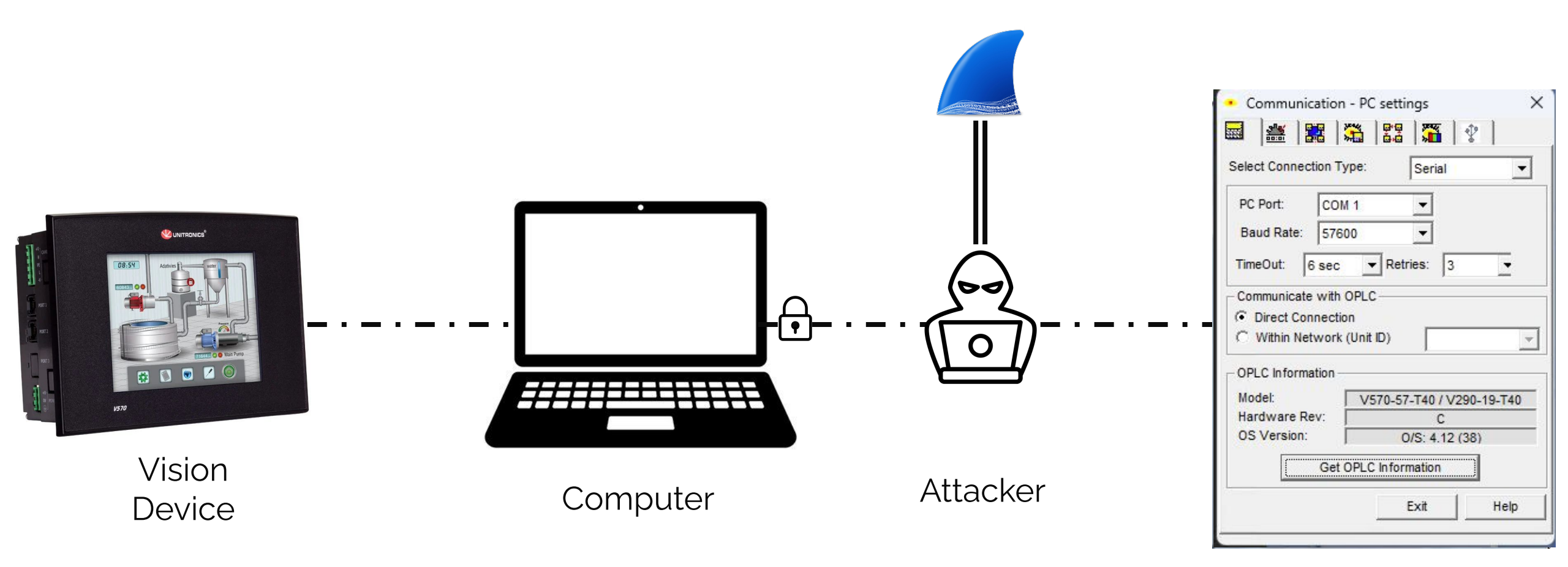

# Tool #1 - PCOM2TCP

- Encapsulates serial COM in PCOM\TCP layer
- We now can:
  - Use wireshark
  - MiTM

TCP-->COM1: b'\xccvf\x00\x1b\x00/\_0 COM1-->TCP: b'\xccvf\x00+\x00/\_0PLC TCP-->COM1: b'\xcdve\x00\x08\x00/00 COM1-->TCP: b'\xcdve\x007\x00/A00ID TCP-->COM1: b'\xceve\x00\x08\x00/00 COM1-->TCP: b'\xceve\x00\x11\x00/A0 TCP-->COM1: b'\xcfvf\x00+\x00/\_0PLC x00\x00\t\x00\x03\x00R\xfd\\'

#### PCOM2TCP

COM1-->TCP: b'\xcfvf\x00/\x00/\_OPLC\xfe\x00\x01\x01\x00\x00\x00\xcdd\x00\x00\x00\x00

#### PCOM2TCP - MiTM & Sniffing

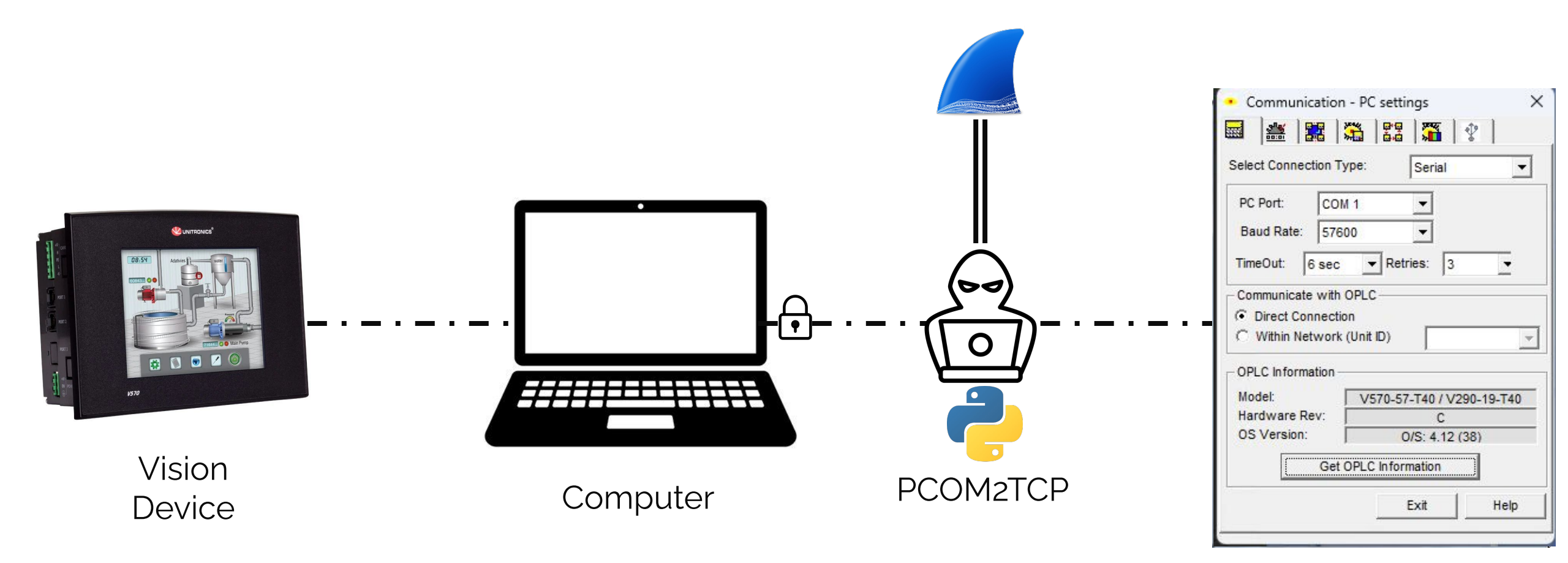
### PCOM Protocol 101

- Communication layer: Serial vs. TCP
  - TCP/20256
- Two mods: Binary vs. ASCII
  - Binary: 0x01 (read), 0x02 (auth)
  - ASCII: ID (get id), UG (get unit-id)
- Unencrypted
- Basic Wireshark dissector + documentation
  - prior research: A Comprehensive Security Analysis of a SCADA Protocol: from OSINT to Mitigation, Luis Rosa et al., 2019. Thanks! :)

### **PCOM Binary Format**

| MAGIC<br>(/_OPLC) | ID<br>(oxoo) | Reserved<br>(oxFE01010000) | Opcode<br>(oxoC) | Reserved<br>(0x00) | Command Details<br>(0x00000006A0<br>0) | Length<br>(0x7E00) | Header<br>CRC<br>(ox4DFC) | Data<br> | Footer<br>CRC<br>(ox4DFC) | MAGIC<br>( \ ) |
|-------------------|--------------|----------------------------|------------------|--------------------|----------------------------------------|--------------------|---------------------------|----------|---------------------------|----------------|
| 6 Bytes           | 1 Byte       | 5 Bytes                    | 1 Byte           | 1 Byte             | 6 Bytes                                | 2 Bytes            | 2 Bytes                   |          | 2 Bytes                   |                |

#### Command examples:

| Desc            | Request | Response |
|-----------------|---------|----------|
| Read<br>Operand | ox4D    | oxCD     |
| Get PLC<br>Name | охоС    | ox8C     |

opcode is a request or response? Check MSB: 0b0000000 => request 0b1000000 => response

### **PCOM ASCII Format**

| MAGIC<br>( / )             | UID<br>(0x3030) | Command<br>Code<br>( ID ) | Data<br>( ) | CRC<br>(0x4346) | Suffix<br>( ∖r ) |
|----------------------------|-----------------|---------------------------|-------------|-----------------|------------------|
| 1\2 Bytes<br>req \<br>resp | 2 Bytes         | Changes                   |             | 2 Bytes         | 1 Byte           |

#### Command examples:

| Code | Description                    |
|------|--------------------------------|
| ID   | Send Identification<br>Command |
| UG   | Get Unit ID Command            |

Different magic for requests and responses: / => request /a => response

# Tool #2 - PCOMClient

- Supports:
  - PCOM\TCP and serial
  - PCOM Binary and PCOM
     ASCII
- Interface for adding opcodes
- Many built-in opcodes and operations

```
def create_binary_request(self, command_opcode, c
    header = self.binary_header_magic # Magic
    header += b' \setminus x00' \# ID
    header += res1 # b'\xfe' # Reserved
    header += res2 # b'\x01' # Reserved
    header += res3 # b'\x01\x00\x00' # Reserved
    header += struct.pack("b", command_opcode) #
    header += res4 # b'\x00' # Reserved
    header += command_details[0:6] # Command deta
    header += struct.pack("<H", len(command_data)</pre>
    header += self.calc_binary_hedear_crc(header)
    packet = header
    packet += command_data # Data
    if not command_data:
        footer_crc = b' \times 00 \times 00'
    else:
        footer_crc = self.calc_binary_footer_crc(
```

### Tool #2 - PCOMClient

Releasing today as open-source tool!

| Client (EWS) < Server (PLC): ASCII PCOM Command Send Identification Com | mand (ID |
|-------------------------------------------------------------------------|----------|
| [-] Model: V570-57-T20 / V290-19-T20                                    |          |
| [-] HW Rev: E                                                           |          |
| [-] 0/S: 4.011 (02)                                                     |          |
| [-] BOOT: 2.002 (50)                                                    |          |
| [-] FactoryBoot: 1.003 (01)                                             |          |
| [-] BinLib: 1-1.10 (0001)                                               |          |
| Client> Server: Binary PCOM Command Read Operand Request (0x4d)         |          |
| Client (EWS)> Server (PLC): ASCII PCOM Command Get UnitID Command (UG   | )        |
| Client (EWS) < Server (PLC): ASCII PCOM Command Get UnitID Command (UG  | )        |
| [-] UnitID: 01                                                          |          |
| Client> Server: Binary PCOM Command Translate Index to Address Request  | (0x16)   |
| Client < Server: Binary PCOM Command Translate Index to Address Respons | e (0x96) |
| [-] Resource Table Address: 0x342a24 Size: 0x3c                         |          |
| Client> Server: Binary PCOM Command Flash Memory Buffer Request (0x1a)  |          |
| Client < Server: Binary PCOM Command Flash Memory Buffer Response (0x9a | )        |
| Client> Server: Binary PCOM Command Read Memory Reqeust (0x1)           |          |
| Client < Server: Binary PCOM Command Read Memory Response (0x81)        |          |
| [-] Signature Table Index: 20                                           |          |
| Client> Server: Binary PCOM Command Translate Index to Address Request  | (0x16)   |
| Client < Server: Binary PCOM Command Translate Index to Address Respons | e (0x96) |
| [-] Signature Table Address: 0x342050 Size: 0x4e0                       |          |
| Client> Server: Binary PCOM Command Flash Memory Buffer Request (0x1a)  |          |
| Client < Server: Binary PCOM Command Flash Memory Buffer Response (0x9a | )        |

### Arbitrary Memory Read/Write

- Discovering function codes:
  - 0x01 memory **READ**
  - 0x41 memory **WRITE**
- Let's analyze!

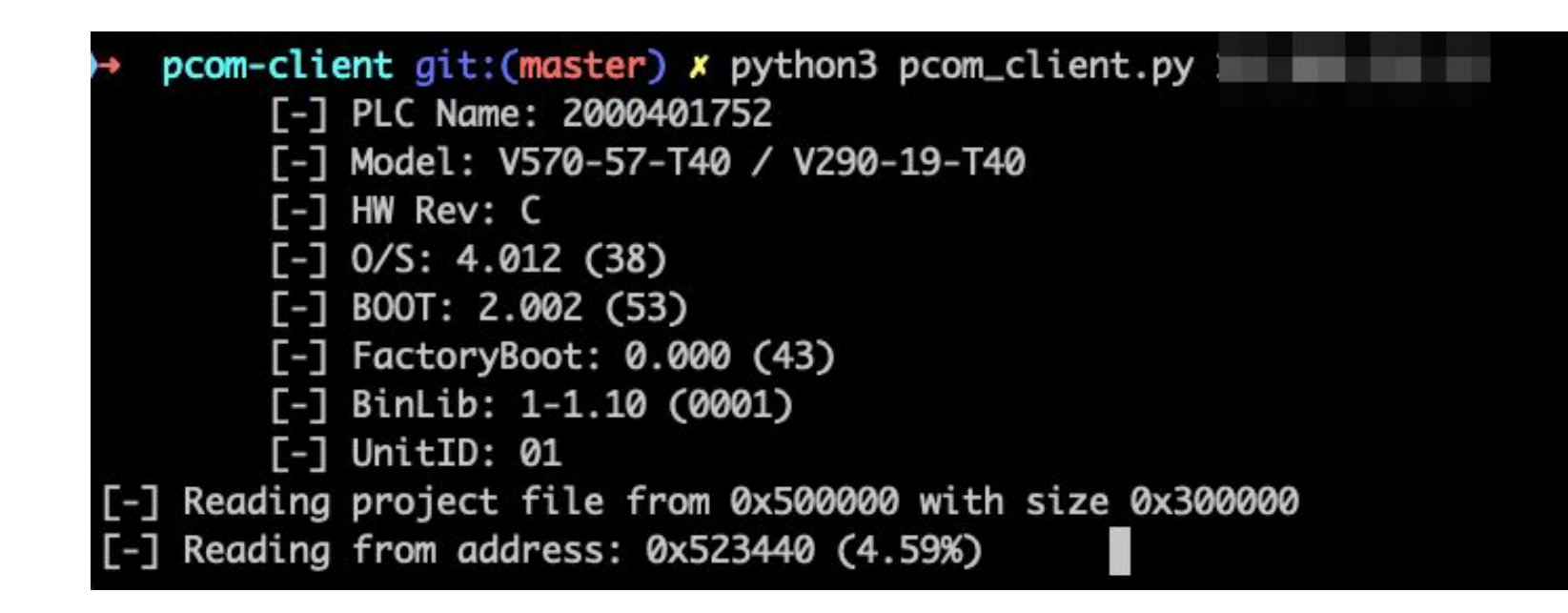

### **Read/Write Memory Structure**

| MAGIC<br>(/_OPLC) | ID<br>(oxoo) | Reserved<br>(oxFE01000000) | Opcode<br>(0x01) | Reserved<br>(oxXX) | Command Details<br>(0xXXXXXXXXXXXXXX) | Length<br>(oxoooo) | Header<br>CRC<br>(ox4DFC) | Footer<br>CRC<br>(ox4DFC) | MAGIC<br>( \ ) |
|-------------------|--------------|----------------------------|------------------|--------------------|---------------------------------------|--------------------|---------------------------|---------------------------|----------------|
| 6 Bytes           | 1 Byte       | 5 Bytes                    | 1 Byte           | 1 Byte             | 6 Bytes                               | 2 Bytes            | 2 Bytes                   | 2 Bytes                   |                |

Opcode: 0x01

#### PCOM BINARY STX: /\_OPLC

ID (CANBUS or RS485): 0
Reserved: 0xfe
Reserved: 0x01
Reserved: 0x000000
Command: 0x01
Reserved: 0x04
Command Details: 842734003c00
Data Length: 0
(Header) Checksum: 0x25fc
(Footer) Checksum: 0x0000
ETX: \

### **Read/Write Memory Structure**

| MAGIC<br>(/_OPLC) | ID<br>(oxoo) | Reserved<br>(oxFE01000000) | Opcode<br>(0x01) | Reserved<br>(oxXX) | Command Details<br>(oxXXXXXXXXXXXXXX) | Length<br>(oxoooo) | Header<br>CRC<br>(ox4DFC) | Footer<br>CRC<br>(0x4DFC) | MAGIC<br>( \ ) |
|-------------------|--------------|----------------------------|------------------|--------------------|---------------------------------------|--------------------|---------------------------|---------------------------|----------------|
| 6 Bytes           | 1 Byte       | 5 Bytes                    | 1 Byte           | 1 Byte             | 6 Bytes                               | 2 Bytes            | 2 Bytes                   | 2 Bytes                   |                |

Opcode: 0x01 Reserved: 0xFE01000000

Reserved 2:  $0x01 \setminus 0x04$  (changes memory region/chip)

#### PCOM BINARY

STX: /\_OPLC ID (CANBUS or RS485): 0 Reserved: 0xfe Reserved: 0x01 Reserved: 0x000000 Command: 0x01 Reserved: 0x04 Command Details: 842734003c00 Data Length: 0 (Header) Checksum: 0x25fc (Footer) Checksum: 0x0000 ETX: \

### **Read/Write Memory Structure**

| MAGIC<br>(/_OPLC) | ID<br>(oxoo) | Reserved<br>(oxFE01000000) | Opcode<br>(0x01) | Reserved<br>(oxXX) | Command Details<br>(0xXXXXXXXXXXXXXX) | Length<br>(oxoooo) | Header<br>CRC<br>(ox4DFC) | Footer<br>CRC<br>(ox4DFC) | MAGIC<br>( \ ) |
|-------------------|--------------|----------------------------|------------------|--------------------|---------------------------------------|--------------------|---------------------------|---------------------------|----------------|
| 6 Bytes           | 1 Byte       | 5 Bytes                    | 1 Byte           | 1 Byte             | 6 Bytes                               | 2 Bytes            | 2 Bytes                   | 2 Bytes                   |                |

Opcode: 0x01 Reserved: 0xFE01000000 Reserved 2: 0x01 \ 0x04 Command Details:

- High 4 Bytes: Address (LE)
- Low 2 Bytes: Length (LE)

| PC | OM BINARY                     |
|----|-------------------------------|
|    | STX: /_OPLC                   |
|    | ID (CANBUS or RS485): 0       |
|    | Reserved: 0xfe                |
|    | Reserved: 0x01                |
|    | Reserved: 0x000000            |
| >  | Command: 0x01                 |
| >  | Reserved: 0x04                |
|    | Command Details: 842734003c00 |
|    | Data Length: 0                |
|    | (Header) Checksum: 0x25fc     |
|    | (Footer) Checksum: 0x0000     |
|    | ETX: \                        |
|    |                               |

### **PCOMClient - Capabilities**

**T**ransport layer

- Serial + TCP
- **OV** PCOM Flavors
  - Binary + ASCII
- Memory Read/Write

### We Have Arbitrary Read: Now what?

- Dump entire memory region (RAM)
  - 0x0000000 0x00FFFFF
- Look for interesting sections
  - Strings
  - Opcodes
  - Structures
  - Resources

```
>> pcom-client git:(master) x python3 pcom_client.py

[-] PLC Name: 2000401752

[-] Model: V570-57-T40 / V290-19-T40

[-] HW Rev: C

[-] 0/S: 4.012 (38)

[-] BOOT: 2.002 (53)

[-] FactoryBoot: 0.000 (43)

[-] BinLib: 1-1.10 (0001)

[-] UnitID: 01

[-] Reading project file from 0x500000 with size 0x300000

[-] Reading from address: 0x523440 (4.59%)
```

### **Bad News: Some regions are protected**

- Can't WRITE to some regions
  - write-protected (unwriteable memory)
- Can't **READ** from some regions
  - Return zeroed out memory + error
- What's in these memory regions???

### Password Mechanism: Upload Password

- Program-related memory regions are protected
- Requires *Upload Password* to read them
- EWS *authenticates* using specific opcode

|    | To up | oad a project from a controller:                                                                                      |
|----|-------|----------------------------------------------------------------------------------------------------|
|    | 1.    | Connect the controller to the PC.                                                                                     |
| he | 2.    | Select <b>Upload</b> icon from the Connection menu; the Vision Communication PC Settings window opens.                |
|    | 3.    | Select the connection type and click Exit; the uploading process begins.                                              |
|    | Uplo  | ad copies the complete project from the controller into the PC.                                                       |
|    | Via   | Project Properties, you can apply upload and download options:                                                        |
|    | ٠     | Assign a project password. Password protection requires users to enter a password before uploading a project to a PC. |
|    |       | Prevent project upload.                                                                                               |

### **Authenticate Memory Structure**

| MAGIC<br>(/_OPLC) | ID<br>(oxoo) | Reserved<br>(0xFE01000000) | Opcode<br>(0x02) | Reserved<br>(oxoo) | Command Details<br>(oxooooooooooo) | Length<br>(oxo8oo) | Header<br>CRC<br>(ox4DFC)                                                                        | Password<br>(oxA2A2A2) | Footer<br>CRC<br>(ox4DFC) | MAGIC<br>( \ ) |  |  |
|-------------------|--------------|----------------------------|------------------|--------------------|------------------------------------|--------------------|--------------------------------------------------------------------------------------------------|------------------------|---------------------------|----------------|--|--|
| 6 Bytes           | 1 Byte       | 5 Bytes                    | 1 Byte           | 1 Byte             | 6 Bytes                            | 2 Bytes            | 2 Bytes                                                                                          | 8 Bytes                | 2 Bytes                   |                |  |  |
| Орсо              | de: 0>       | ×02                        |                  |                    |                                    |                    | STX: /_OPLC<br>ID (CANBUS or RS485): 0<br>Reserved: 0xfe<br>Reserved: 0x01<br>Reserved: 0x000000 |                        |                           |                |  |  |
|                   |              |                            |                  |                    |                                    |                    | Command                                                                                          | l: 0x02                |                           |                |  |  |
|                   |              |                            |                  |                    |                                    |                    | Reserved: 0x00                                                                                   |                        |                           |                |  |  |
|                   |              |                            |                  |                    |                                    |                    | Command                                                                                          | Details:               | 0000000                   | 00000          |  |  |
|                   |              |                            |                  |                    |                                    |                    | Data Le                                                                                          | ength: 8               |                           |                |  |  |
|                   |              |                            |                  |                    |                                    |                    | (Header                                                                                          | ) Checksu              | m: 0x3bf                  | d              |  |  |
|                   |              |                            |                  |                    |                                    |                    | Data: 2                                                                                          | a2a2a2a2a              | 2a2a2a                    |                |  |  |
|                   |              |                            |                  |                    |                                    |                    | (Footer                                                                                          | ) Checksu              | m: 0xfeb                  | 0              |  |  |
|                   |              |                            |                  |                    |                                    |                    | ETX: \                                                                                           |                        |                           |                |  |  |

### Authenticate Memory Structure

| MAGIC<br>(/_OPLC)                                                                                                    | ID<br>(oxoo) | Reserved<br>(0xFE01000000) | Opcode<br>(0x02) | Reserved<br>(oxoo) | Command Details<br>(0x000000000000) | Length<br>(oxo8oo) | Header<br>CRC<br>(ox4DFC) | Password<br>(oxA2A2A2) | Footer<br>CRC<br>(ox4DFC) | MAGIC<br>( \ ) |
|----------------------------------------------------------------------------------------------------|--------------|----------------------------|------------------|--------------------|-------------------------------------|--------------------|---------------------------|------------------------|---------------------------|----------------|
| 6 Bytes                                                                                                    | 1 Byte       | 5 Bytes                    | 1 Byte           | 1 Byte             | 6 Bytes                             | 2 Bytes            | 2 Bytes                   | 8 Bytes                | 2 Bytes                   |                |
| Opcode: 0x02<br>Data Length: 0x08 (Const - password length)<br>STX: /_0PLC<br>ID (CANBUS or RS485): 0<br>Reserved: 0xfe<br>Reserved: 0x01<br>Reserved: 0x000000<br>Command: 0x02 |              |                            |                  |                    |                                     |                    |                           |                        |                           |                |
|                                                                                                    |              |                            |                  |                    |                                     |                    | Command: 0x02             |                        |                           |                |
|                                                                                                    |              |                            |                  |                    |                                     |                    | Reserve                   | ed: 0x00               |                           |                |
|                                                                                                    |              |                            |                  |                    |                                     |                    | Command                   | Details:               | 0000000                   | 00000          |
|                                                                                                    |              |                            |                  |                    |                                     |                    | Data Le                   | ength: 8               |                           |                |
| (Header) Checksum: 0x3bfd                                                                                                    |              |                            |                  |                    |                                     |                    |                           |                        | d                         |                |
|                                                                                                    |              |                            |                  |                    |                                     |                    | Data: 2                   | 272727272              | 222222                    |                |

(Footer) Checksum: 0xfeb0 ETX: \

### **Authenticate Memory Structure**

| MAGIC<br>(/_OPLC)                                                                                                    | ID<br>(oxoo) | Reserved<br>(oxFE01000000) | Opcode<br>(oxo2) | Reserved<br>(oxoo) | Command Details<br>(0x00000000000) | Length<br>(oxo8oo)                                                                            | Header<br>CRC<br>(ox4DFC)                                                                        | Password<br>(oxA2A2A2) | Footer<br>CRC<br>(ox4DFC) | MAGIC<br>( \ ) |
|----------------------------------------------------------------------------------------------------|--------------|----------------------------|------------------|--------------------|------------------------------------|-----------------------------------------------------------------------------------------------|--------------------------------------------------------------------------------------------------|------------------------|---------------------------|----------------|
| 6 Bytes                                                                                                    | 1 Byte       | 5 Bytes                    | 1 Byte           | 1 Byte             | 6 Bytes                            | 2 Bytes                                                                                       | 2 Bytes                                                                                          | 8 Bytes                | 2 Bytes                   |                |
| Opcode: 0x02<br>Data Length: 0x08<br>Data: password                                                                             |              |                            |                  |                    |                                    |                                                                                               | STX: /_OPLC<br>ID (CANBUS or RS485): 0<br>Reserved: 0xfe<br>Reserved: 0x01<br>Reserved: 0x000000 |                        |                           |                |
| Dutu, pussivoru                                                                                                    |              |                            |                  |                    |                                    |                                                                                               | Command: 0x02                                                                                    |                        |                           |                |
| <ul> <li>Charest: digits, asterisk</li> <li>length: 8 bytes (fixed)</li> <li>Default password: ******* (8 asterisks)</li> </ul> |              |                            |                  |                    |                                    | Reserved: 0x00<br>Command Details: 00000000000<br>Data Length: 8<br>(Header) Checksum: 0x3bfd |                                                                                                  |                        |                           |                |
|                                                                                                    |              |                            |                  |                    |                                    |                                                                                               | Data: 2<br>(Footer                                                                               | a2a2a2a2a<br>) Checksu | 2a2a2a<br>m: 0xfeb        | 0              |

ETX: \

### **PCOMClient - Capabilities**

**S** Transport layer

- Serial + TCP
- **OV** PCOM Flavors
  - Binary + ASCII

Memory Read/WriteAuthentication

#### **PCOM Function Codes - All supported in our tool!**

| Func Code<br>Req / Resp | Desc                                   |
|-------------------------|----------------------------------------|
| 0x01 / 0x81             | Read Memory                            |
| 0x02 / 0x82             | Check Password                         |
| 0x0C / 0x8C             | Get PLC Name                           |
| 0x10 / 0x90             | Find Resource                          |
| 0x16 / 0x96             | Translate Resource<br>Index to Address |
| 0x1A / 0x9A             | Flush Memory Buf                       |
| 0x41 / 0xC1             | Write Memory                           |

| Func Code<br>Req / Resp | Desc                     |
|-------------------------|--------------------------|
| 0x42 / 0xC2             | Reset Upload<br>Password |
| 0x4D / 0xCD             | Read Operand             |
| OxFF                    | Error                    |
| ID (ASCII)              | Get PLC Version          |
| UG (ASCII)              | Get UnitID               |
| GF (ASCII)              | Read Integer             |
| CSS (ASCII)             | Stop PLC                 |

### **Project Upload**

- Some of the attacked PLCs were password protected
  - By attackers? before attack?
  - Who knows...
- Can we get the old project back?
- Can we get the attacker's project???
  - => Extract **TONS** of forensic evidence from project

### Let's Break the Upload Password!

### Analyzing Upload Password

- There is a password reset process
  - rewrite the project + change password
- We **don't** want to do that
  - Don't have old project
  - Don't want to overwrite evidence
- We found another technique!

**Opcode: 0x42 After**: ANY password will be accepted!

### Password Reset Command (CVE-2024-38434)

- pcom-client git:(master) × python3 pcom\_client.py 10.100.232.10 [-] Trying to authenticate with password: '22222222' [-] Password: Bad [!] You are trying to disable the Upload password. This will set the device in an unstable state (delete signature tab Are you sure you want to continue? [y/N] y [-] Trying to disable Upload password [-] Trying to authenticate with password: [-] Password: OK [-] Trying to authenticate with password: '22222222'
  - [-] Password: OK

### **PCOMClient:** Capabilities

**S** Transport layer

- Serial + TCP
- **OV** PCOM Flavors
- Binary + ASCII
   Memory Read/Write

Authentication

✓ Upload Password Bypass (CVE-2024-38434)

# **Unitronics Project File**

- access.db database
- Containing all of the information related to the project
  - Functions
  - Assets
  - Metadata
- On PLC, saved as an encrypted ZIP

|                  | :\Use        | rs\user\ | Docu | uments               | \ \    | /qlv  |       |      |    |
|------------------|--------------|----------|------|----------------------|--------|-------|-------|------|----|
| <u>F</u> ile     | <u>E</u> dit | View     | Fav  | o <mark>rites</mark> | Tools  | He    | lp    |      |    |
| <mark>₽</mark>   |              |          | ~    | •                    | -      |       | ×     | บี   |    |
| Add              | Extr         | act T    | est  | Сору                 | Move   | D     | elete | Info |    |
|                  | 💥 C          | \Users   | user | \Docun               | nents\ |       | vlp\  |      |    |
| Nam              | e            |          |      |                      | 199    |       | Size  |      | Pa |
| Current_OPLC.udb |              |          |      |                      | 2 23   | 2 320 |       |      |    |

- Full project path
  - **Table**: ProjectTable
  - many times contains the username

| EnumForUse       | StringField               |       |
|------------------|---------------------------|-------|
| ePTR_ProjectName | C:\Users\user\Documents\c | ı.vlp |

- Project Dates
  - Table: ProjectTable
  - project creation/modification dates

| EnumForUse        | StringField       |  |  |  |
|-------------------|-------------------|--|--|--|
| ePTR_CreationDate | 07_01_24_05_24_56 |  |  |  |
| ePTR_LastSaveDate | 15_02_24_05_10_32 |  |  |  |

- Project Events
  - Table: Events
  - Events related to project ( + dates)

| Msg                                                       | EventDate           |
|-----------------------------------------------------------|---------------------|
| Open TCP/IP Connection 127.0.0.1 20256 TCP                | 2024-02-04 04:56:29 |
| Close port                                                | 2024-02-04 04:56:30 |
| Open TCP/IP Connection 127.0.0.1 20256 TCP                | 2024-02-04 04:56:34 |
| Close port                                                | 2024-02-04 04:56:34 |
| Start: Burn "Upload Project"                              | 2024-02-04 04:56:40 |
| Compiling Module: ! Main Module, Subroutine _Start, Net 3 | 2024-02-04 04:56:40 |
| Open TCP/IP Connection 127.0.0.1 20256 TCP                | 2024-02-04 04:56:41 |

- Computer languages
  - **Table**: tblKeyboards
  - Languages installed on computer

Language

English

# **No Upload Project**

- Attacker's did not "burn" project
  - Download without enabling upload
- Can't extract evidence

| Burn 'Upload<br>Project'<br>(Enhanced only) | Enables the entire project to be uploaded from the Vision<br>PLC. | Alt + Ctrl + B |
|---------------------------------------------|-------------------------------------------------------------------|----------------|
| (Enhanced only)                             | Forces Reset after download.                                      | <i>C</i> 2     |

### Signature Log: The answer to our prayers

- We discovered the signature log unexpected forensic source
  - From strings, RE, documentations
- Everything that happened
  - Download/upload
  - Turn on/off
  - etc.
- Exactly what we need!

## **Our Goal: Read Signature Log**

### **Our Goal: Read Signature Log**

Signature Table

PLC Memory

### **Our Goal: Read Signature Log**

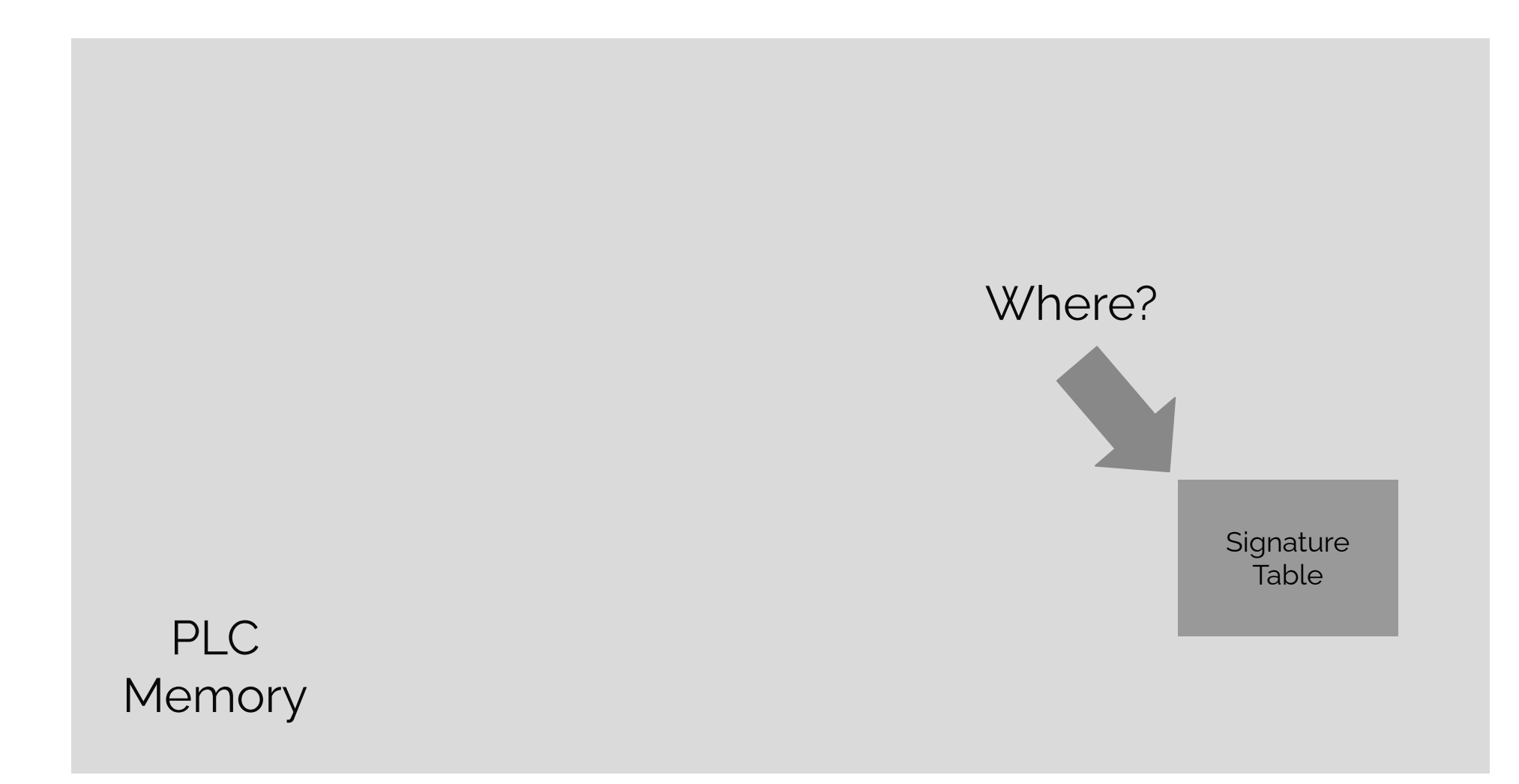

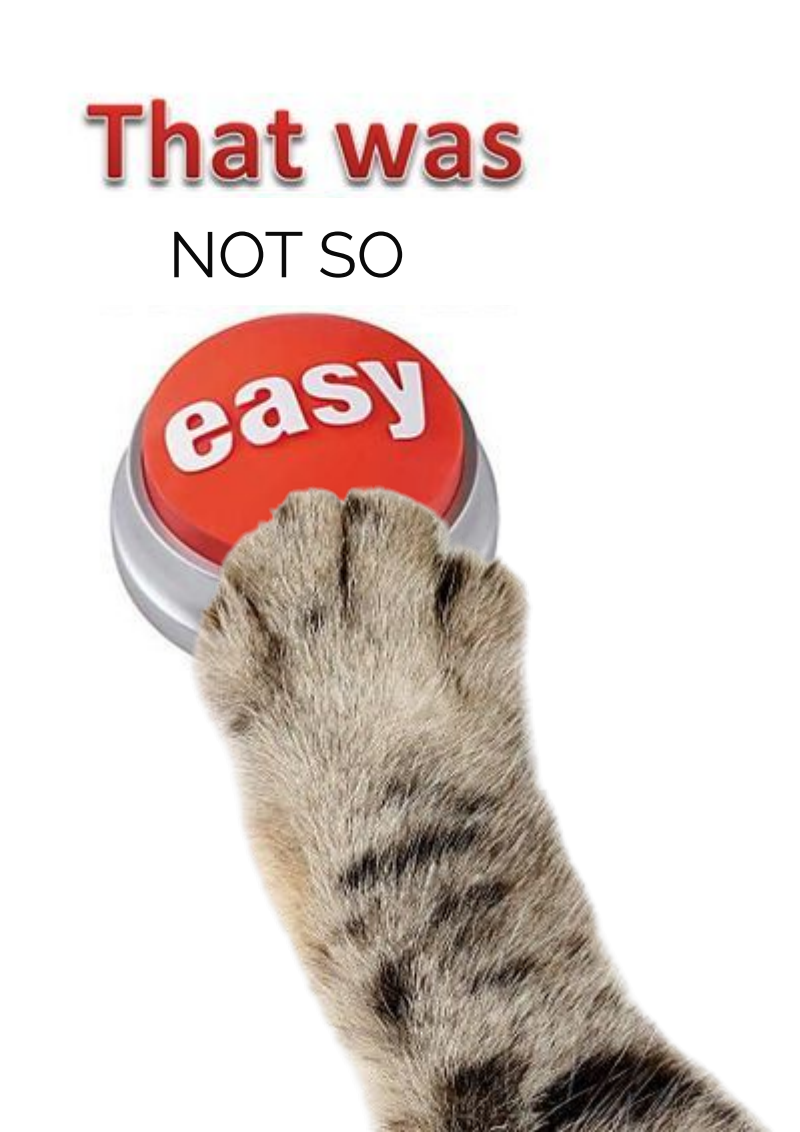

### Step 1: Get Resource Table Address

Find resource table address

Opcode: 0x16

Client ---> Server: Binary PCOM Command Translate Index to Address Request (0x16) Client <--- Server: Binary PCOM Command Translate Index to Address Response (0x96) [-] Resource Table Address: 0x342a24 Size: 0x3c

\* Everything is my interpretation

#### Step 2 - Read Resource Table Address

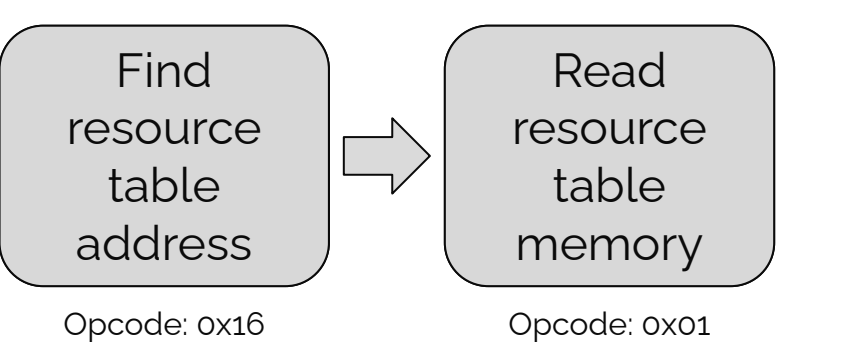

Client ---> Server: Binary PCOM Command Read Memory Reqeust (0x1) Client <--- Server: Binary PCOM Command Read Memory Response (0x81) [-] Signature Table Index: 20

\* Everything is my interpretation
#### Step 3: Get Signature Table Index From Resource Table

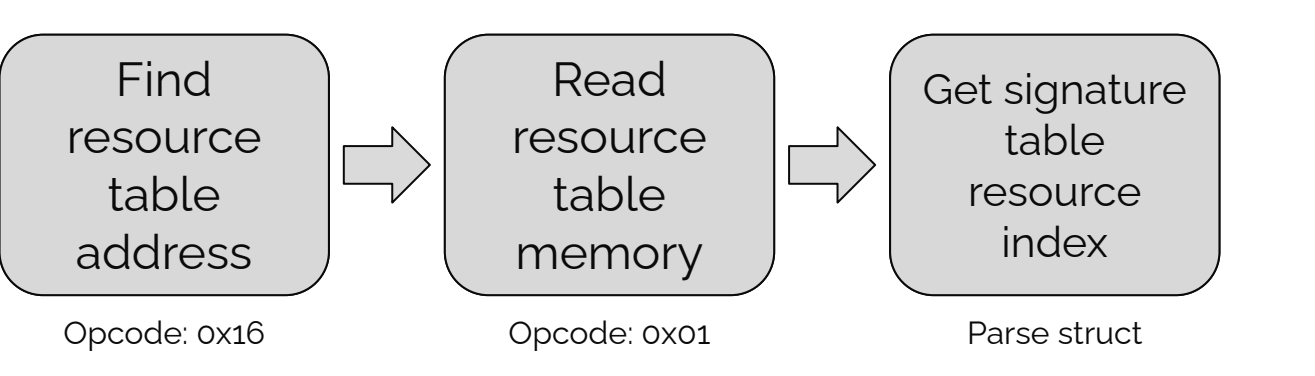

Client ---> Server: Binary PCOM Command Read Memory Reqeust (0x1) Client <--- Server: Binary PCOM Command Read Memory Response (0x81) [-] Signature Table Index: 20

### Step 4: Get Signature Table Address

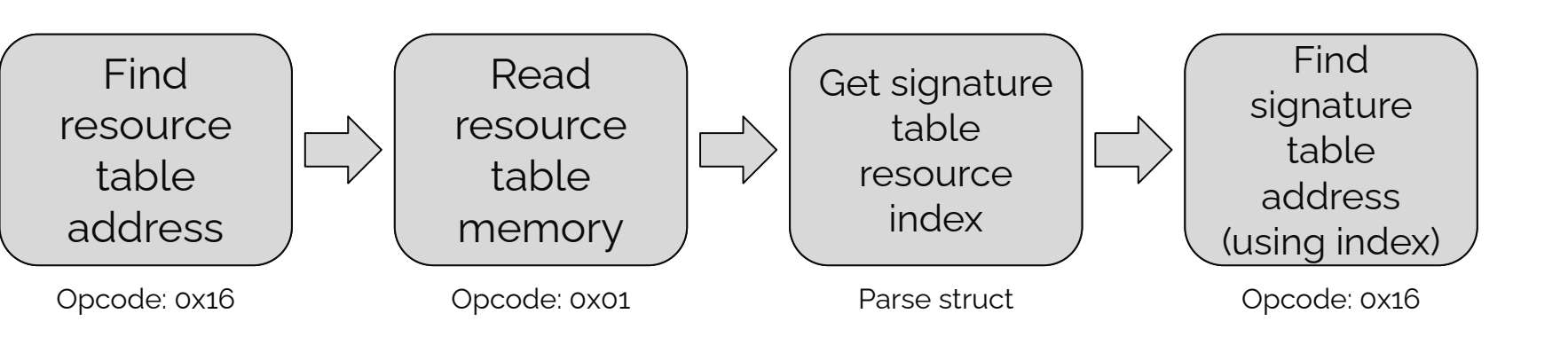

Client ---> Server: Binary PCOM Command Translate Index to Address Request (0x16) Client <--- Server: Binary PCOM Command Translate Index to Address Response (0x96) [-] Signature Table Address: 0x342050 Size: 0x4e0

### Step 5: Read signature table address

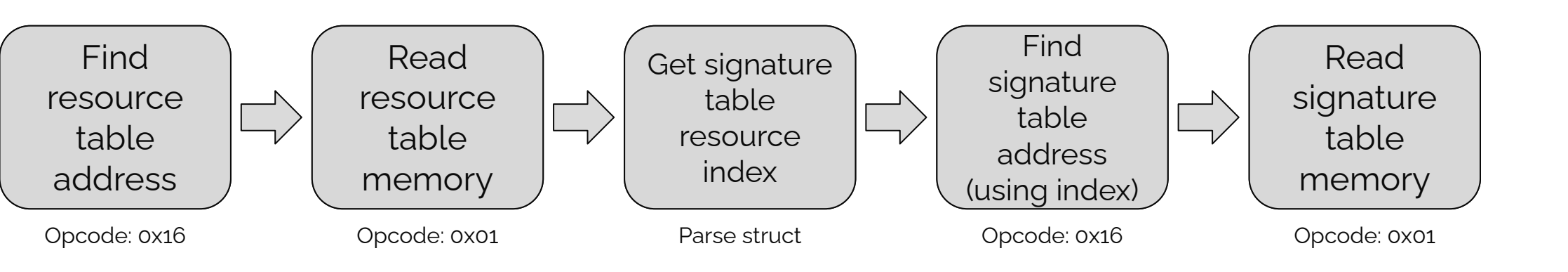

Client ---> Server: Binary PCOM Command Read Memory Reqeust (0x1) Client <--- Server: Binary PCOM Command Read Memory Response (0x81)

### **Step 6: Parse signature table**

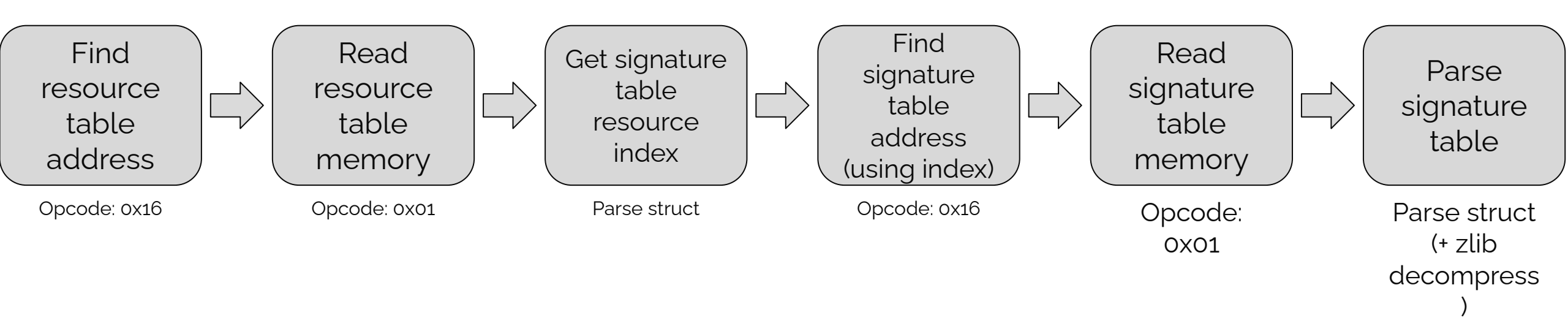

### Signature Log

| 1  | [-] PLC Name: GAZA                                                                                                    |  |  |
|----|----------------------------------------------------------------------------------------------------|--|--|
| 2  | [-] Model: V350-35                                                                                                    |  |  |
| 3  | [-] HW Rev: B                                                                                                    |  |  |
| 4  | [-] 0/S: 4.011 (02)                                                                                                    |  |  |
| 5  | [-] BOOT: 2.002 (24)                                                                                                    |  |  |
| 6  | [-] FactoryBoot: 1.003 (15)                                                                                                    |  |  |
| 7  | [-] BinLib: 0-2.10 (0004)                                                                                                    |  |  |
| 8  | [-] UnitID: 01                                                                                                    |  |  |
| 9  | [-] Resource Table Address: 0x252678 Size: 0x3c                                                                                                    |  |  |
| 10 | <pre>[-] Signature Table Index: 20</pre>                                                                                                    |  |  |
| 11 | [-] Signature Table Address: 0x2521f8 Size: 0x134                                                                                                    |  |  |
| 12 | [-] Magic: 0xb293                                                                                                    |  |  |
| 13 | [-] Total Len: 0x134 (True)                                                                                                    |  |  |
| 14 | [-] Signature Topic                                                                                                    |  |  |
| 15 | [-] Unk1: 11200900                                                                                                    |  |  |
| 16 | [-] Unk2: 6f13d1fa                                                                                                    |  |  |
| 17 | [-] Size: 0x0                                                                                                    |  |  |
| 18 | [-] Name: download1                                                                                                    |  |  |
| 19 | [-] Decompressed Body: 380 bytes                                                                                                    |  |  |
| 20 | [-] PC Date:                                                                                                    |  |  |
| 21 | [-] GUID:                                                                                                    |  |  |
| 22 | [-] User:                                                                                                    |  |  |
| 23 | [-] Description: Untitled<0x00><0x00><0 |  |  |
| 24 | [-] Path: B:\                                                                                                    |  |  |
| 25 | [-] DB: 155                                                                                                    |  |  |
| 26 | <pre>[-] Created Version: 9.8.96</pre>                                                                                                    |  |  |
| 27 | <pre>[-] Modified Version: 9.8.96</pre>                                                                                                    |  |  |
| 28 | [-] Unk1 (0)                                                                                                    |  |  |
| 29 | [-] Unk2 (0)                                                                                                    |  |  |
| 30 | <pre>[-] Info Tables Downloaded: False (CRC=29199)</pre>                                                                                                    |  |  |
| 31 | [-] Ladder Downloaded: True (CRC=0)                                                                                                    |  |  |

### **PCOMClient - Capabilities**

**S** Transport layer

- Serial + TCP
- **OV** PCOM Flavors
- Binary + ASCII
   Memory Read/Write

Authentication

Password Bypass
 (CVE-2024-38434)
 Signature Log fetcher + parser

### Project path

- Limited to 40 characters
- Uses Windows short names
- Usually contains username/path

# [-] Path: B:\VISITE~1\V3D70A~1\V350-3~1 <0x00><0x00><0x00><</pre>

- Project path
  - Attackers used weird drive letter (B:/)
  - They created different projects for each device type

# [-] Path: B:\VISITE~1\V3D70A~1\V350-3~1 <0x00><0x00><0x00>

- Username
  - Limited to 16 characters

## [-] User: Administrator<0x00><0x00><0x00</pre>

#### Connection Date

- From attacker's computer
- Down to the second

# [-] PC Date: 2023-11-24 23:33:02

#### Connection Date

- Shows attacker's time zone
- Can be used to correlate evidence from other sources (logs)

# [-] PC Date: 2023-11-24 23:33:02

- Keyboard Layout
  - Taken from attacker's computer

### [-] Language: English (United States)<0x00>

#### Connection string

- IP/PORT used by attacker
- Shows the target IP (tunneling/internet exposed device)

TCP

### [-] Connection Info Details:

### **Forensic Evidence**

| Forensic<br>Evidence           | Is Inside<br>Signature Table | Is Inside Project<br>File |
|--------------------------------|------------------------------|---------------------------|
| Project Path                   | Yes                          | Yes                       |
| PC Username                    | Yes                          | No (could be in<br>path)  |
| Project File<br>Creation Date  | No                           | Yes                       |
| PLC Connection<br>Dates        | Yes                          | Yes                       |
| Computer<br>Keyboards          | Yes                          | Yes                       |
| PLC Connection<br>String       | Yes                          | Yes                       |
| Images used in<br>Project File | No                           | Yes                       |
| Project Functions              | No                           | Yes                       |

### Link To Project

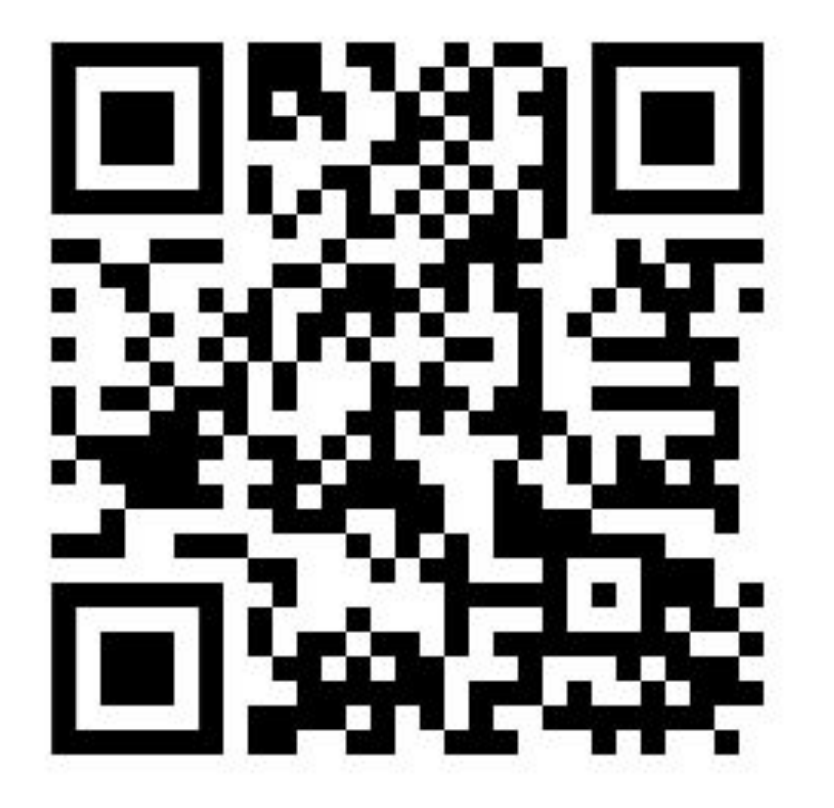

\* Help us by adding code to this project

### Summary & Takeaways

- Sometimes there are no IT logs
- Can't rely on vendors
  - Don't have the knowledge/motivation
- Community must require more logs from actual PLCs
- When all else fails go to the community!
  - Develop community forensic tools

# Thank you

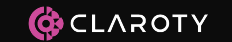

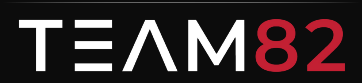

©Copyright Claroty. All rights reserved